# ACE II **Advanced Cryogenic Electronics USER'S MANUAL** ACE II -Advanced Cryogenic Electronics Hoffer Flow Controls, Inc. Elizabeth City, NC USA HP-307 July 2015 HOFFER FLOW CONTROLS, INC. Perfecting Measurement<sup>™</sup> 107 Kitty Hawk Lane • P.O. Box 2145 • Elizabeth City, North Carolina 27906-2145 1-800-628-4584 · (252) 331-1997 · FAX (252) 331-2886 www.hofferflow.com · Email: info@hofferflow.com

# **Notice** HOFFER FLOW CONTROLS, INC. MAKES NO WARRANTY OF ANY KIND WITH REGARD TO THIS MATERIAL, INCLUDING, BUT NOT LIMITED TO, THE IMPLIED WARRANTIES OF MERCHANTABILITY AND FITNESS FOR A PARTICULAR PURPOSE.

This manual has been provided as an aid in installing, connecting, calibrating, operating, and servicing this unit. Every precaution for accuracy has been taken in the preparation of this manual; however, HOFFER FLOW CONTROLS, INC. neither assumes responsibility for any omissions or errors that may appear nor assumes liability for any damages that may result from the use of the products in accordance with information contained in the manual.

HOFFER FLOW CONTROLS' policy is to provide a user manual for each item supplied. Therefore, all applicable user manuals should be examined before attempting to install or otherwise connect a number of related subsystems.

During installation, care must be taken to select the correct interconnecting wiring drawing. The choice of an incorrect connection drawing may result in damage to the system and/or one of the components.

Please review the complete model number of each item to be connected and locate the appropriate manual(s) and/or drawing(s). Identify all model numbers exactly before making any connections. A number of options and accessories may be added to the main instrument, which are not shown on the basic user wiring. Consult the appropriate option or accessory user manual before connecting it to the system. In many cases, a system wiring drawing is available and may be requested from HOFFER FLOW CONTROLS.

This document contains proprietary information, which is protected by copyright. All rights are reserved. No part of this document may be photocopied, reproduced, or translated to another language without the prior written consent of HOFFER FLOW CONTROLS, INC.

HOFFER FLOW CONTROLS' policy is to make running changes, not model changes, whenever an improvement is possible. This affords our customers the latest in technology and engineering. The information contained in this document is subject to change without notice.

#### **RETURN REQUESTS / INQUIRIES**

Direct all warranty and repair requests/inquiries to the Hoffer Flow Controls Customer Service Department, telephone number (252) 331-1997 or 1-800-628-4584. BEFORE RETURNING ANY PRODUCT(S) TO HOFFER FLOW CONTROLS, PURCHASER MUST OBTAIN A RETURNED MATERIAL AUTHORIZATION (RMA) NUMBER FROM HOFFER FLOW CONTROLS' CUSTOMER SERVICE DEPARTMENT (IN ORDER TO AVOID PROCESSING DELAYS). The assigned RMA number should then be marked on the outside of the return package and on any correspondence.

FOR <u>WARRANTY</u> RETURNS, please have the following information available BEFORE contacting HOFFER FLOW CONTROLS:

- 1. P.O. number under which the product was PURCHASED,
- 2. Model and serial number of the product under warranty, and
- 3. Repair instructions and/or specific problems relative to the product.

FOR <u>NON-WARRANTY</u> REPAIRS OR <u>CALIBRATIONS</u>, consult HOFFER FLOW CONTROLS for current repair/calibration charges. Have the following information available BEFORE contacting HOFFER FLOW CONTROLS:

- 1. P.O. number to cover the COST of the repair/calibration,
- 2. Model and serial number of the product, and
- 3. Repair instructions and/or specific problems relative to the product.

HOFFER FLOW CONTROLS, INC. ("HFC") warrants HFC's products ("goods") described in the specifications incorporated in this manual to be free from defects in material and workmanship under normal use and service, but only if such goods have been properly selected for the service intended, properly installed and properly operated and maintained. This warranty shall extend for a period of one (1) year from the date of delivery to the original purchaser (or eighteen (18) months if the delivery to the original purchaser occurred outside the continental United States). This warranty is extended only to the original purchaser ("Purchaser"). *Purchaser's sole and exclusive remedy is the repair and/or replacement of nonconforming goods as provided in the following paragraphs*.

In the event Purchaser believes the goods are defective, the goods must be returned to HFC, transportation prepaid by Purchaser, within twelve (12) months after delivery of goods (or eighteen (18) months for goods delivered outside the continental United States) for inspection by HFC. If HFC's inspection determines that the workmanship or materials are defective, the goods will be either repaired or replaced, at HFC's sole determination, free of additional charge, and the goods will be returned, transportation paid by HFC, using the lowest cost transportation available.

Prior to returning the goods to HFC, Purchaser must obtain a Returned Material Authorization (RMA) Number from HFC's Customer Service Department within 30 days after discovery of a purported breach of warranty, but no later than the warranty period; otherwise, such claims shall be deemed waived. See the Return Requests/Inquiries Section of this manual.

If HFC's inspection reveals the goods are free of defects in material and workmanship or such inspection reveals the goods were improperly used, improperly installed, and/or improperly selected for service intended, HFC will notify the purchaser in writing and will deliver the goods back to Purchaser upon (i) receipt of Purchaser's written instructions and (ii) the cost of transportation. If Purchaser does not respond within thirty (30) days after notice from HFC, the goods will be disposed of in HFC's discretion.

HFC does not warrant these goods to meet the requirements of any safety code of any state, municipality, or other jurisdiction, and Purchaser assumes all risk and liability whatsoever resulting from the use thereof, whether used singly or in combination with other machines or apparatus.

This warranty shall not apply to any HFC goods or parts thereof, which have been repaired outside HFC's factory or altered in any way, or have been subject to misuse, negligence, or accident, or have not been operated in accordance with HFC's printed instructions or have been operated under conditions more severe than, or otherwise exceeding, those set forth in the specifications for such goods.

THIS WARRANTY IS EXPRESSLY IN LIEU OF ALL OTHER WARRANTIES, EXPRESSED OR IMPLIED, INCLUDING ANY IMPLIED WARRANTY OF MERCHANTABILITY OR FITNESS FOR A PARTICULAR PURPOSE. HFC SHALL NOT BE LIABLE FOR ANY LOSS OR DAMAGE RESULTING, DIRECTLY OR INDIRECTLY, FROM THE USE OR LOSS OF USE OF THE GOODS. WITHOUT LIMITING THE GENERALITY OF THE FOREGOING, THIS EXCLUSION FROM LIABILITY EMBRACES THE PURCHASER'S EXPENSES FOR DOWNTIME OR FOR MAKING UP DOWNTIME, DAMAGES FOR WHICH THE PURCHASER MAY BE LIABLE TO OTHER PERSONS, DAMAGES TO PROPERTY, AND INJURY TO OR DEATH OF ANY PERSONS. HFC NEITHER ASSUMES NOR AUTHORIZES ANY PERSON TO ASSUME FOR IT ANY OTHER LIABILITY IN CONNECTION WITH THE SALE OR USE OF HFC'S GOODS, AND THERE ARE NO ORAL AGREEMENTS OR WARRANTIES COLLATERAL TO OR AFFECTING THE AGREEMENT. *PURCHASER'S SOLE AND EXCLUSIVE REMEDY IS THE REPAIR AND/OR REPLACEMENT OF NONCONFORMING GOODS AS PROVIDED IN THE PRECEDING PARAGRAPHS. HFC SHALL NOT BE LIABLE FOR ANY OTHER LIABLE FOR ANY OTHER DAMAGES WHATSOEVER INCLUDING INDIRECT, INCIDENTAL, OR CONSEQUENTIAL DAMAGES.* 

# Disclaimer

Specifications are subject to change without notice. Some pages are left intentionally blank.

# Contents

| Contents                    |
|-----------------------------|
| Specifications1             |
| Overview                    |
| System Description          |
| Front Panel                 |
| Model Number                |
| Operation                   |
| Front Panel Operation       |
| Display parameters          |
| Contrast Adjust             |
| Displaying Base Conditions  |
| Displaying Software Version |
| Printing                    |
| Ticket Asterisks            |
| Trip Report                 |
| Error Log                   |
| Audit Trail                 |
| Clearing                    |
| Auto Clear Feature          |
| Error and Custom Messages   |
| Passwords                   |
| Diagnostics                 |
| One-Minute Start Phase      |
| Pump Interlock Option       |
| Pump Service Timer          |
| Pulse Security              |
| CO <sub>2</sub> Delivery    |
| Net Accumulated Total       |
| Programming12               |
| Reviewing Settings          |
| Editing Program Settings    |
| Menu Structure              |
| Program Menu                |
| Menu Fields                 |
| 1. I/O Configuration        |
| 2. System Configuration     |
| 3. Channel Configuration    |
| 4. Meter Configuration      |
| ACEII / PROVER Users        |

| Diagnostics                                          | 31 |
|------------------------------------------------------|----|
| Diagnostics Menu                                     | 31 |
| Coil Resistance                                      | 31 |
| RTD/ Analog Input                                    | 31 |
| Analog Output                                        | 32 |
| Digital I/O                                          | 33 |
| Pulse Output                                         | 34 |
| Heater Sensor                                        | 34 |
| Base Conditions                                      | 34 |
| Communications                                       | 35 |
| Function Code 04 (Read Input Registers)              | 35 |
| Funtion Code 01 (Coil Status)                        | 35 |
| Installation                                         | 37 |
| Location of the ACE II                               | 37 |
| Cable Installation                                   | 37 |
| ACE II Program Setup                                 | 37 |
| Printer Installation                                 | 37 |
| WinConfig Program                                    | 39 |
| Installation                                         | 39 |
| Startup                                              | 39 |
| Print                                                | 40 |
| Configuration                                        | 40 |
| I/O Configuration Menu                               | 40 |
| Pump Interlock Option                                | 41 |
| Meter Configuration Menu                             | 42 |
| Channel Configuration Menu                           | 43 |
| System Configuration Menu                            | 44 |
| Print Menu                                           | 45 |
| ACE Menu                                             | 46 |
| Downloading the Configuration                        | 47 |
| Configuration Files                                  | 47 |
| Saving Configuration Files                           | 47 |
| Opening Configuration Files                          | 47 |
| Appendix A: Liquid Calculation Flow Chart            | 49 |
| Appendix B: Units Of Measure                         | 50 |
| Appendix C: Error Messages                           | 53 |
| Appendix D: Reference Densities                      | 54 |
| Appendix E: Changing the Display Language            | 55 |
| Appendix F: Drawings                                 | 56 |
| Appendix G: ACEII Weight Scale Calibration Procedure | 71 |

# Specifications

#### Environmental

| Operating Temperature: | -20°C to 70°C                      |
|------------------------|------------------------------------|
|                        | -30°C to 70°C with optional heater |
| Storage Temperature:   | -40°C to 85°C                      |
| Humidity:              | 0-95% Non-condensing               |

#### **Approvals and Regulatory Compliance**

State of California Department of Weights and Measures Standards: AGA 7 OIML Tc 8 Sc 7, R117, R118

> ISO 6551, 7637 NIST Handbook 44, 3.37

#### CE

Emissions EN55011 Immunity EN61326

#### Enclosure

NEMA 4X Optional Explosion Proof,

#### **Power Supply**

8 to 30 Volts DC, 400mA max Optional 110/220 VAC, 50/60Hz, 250/500 mA

#### Display

128x64 graphical display Easy scroll through list of up to 14 selectable process parameters LED back light Adjustable contrast

#### Keypad

3 soft keys + 2 arrow keys can be individually disabled

#### **Optional Infra-Red Interface**

Front panel infrared transmitter/receiver for remote operation and communication

#### **Diagnostics**

Multiple error messages Failure detection for RTD and analog inputs System configuration and diagnostics from a PC computer through RS-232 or IR port

#### Flow Compensation and Calculation Methods

5-point flow meter linearization Up to 4 fluid properties tables

#### **Security Features**

Audit Trail with Time/Date/ID/New value/Old value for configuration changes

#### **Flow Meter Input**

Magnetic coil Frequency range: 0.2 to 5,000 Hz. Amplitude: 10mVrms to 50Vrms

#### **Temperature Input**

RTD selectable 100, 1000, 2500 Ohms Accuracy 0.025% Resolution 12 bit Over voltage and over current protected

#### **Analog Output**

12 bit true D/A Selectable 4-20mA, 1-5V

#### **Pump Interlock Relay**

240 Vac, 5A max.

#### RS232 Port

Printing or communication with a personal computer

#### **Pressure Input**

12 bit resolution Selectable 4-20mA, 1-5V

#### **Pulse Output**

200 Hz max scaled to volume or mass units 0-5 V TTL, Open collector 30 Vdc, 250 mA max.

#### **Clear Output**

500mS pulse out 0-5 V TTL, Open collector 30 Vdc, 250 mA max.

#### **Pulse Security Input**

Quadrature input for magnetic coil, ISO6551 level B compliant Frequency range: 0.2 to 5,000 Hz. Amplitude: 10mVrms to 50Vrms

# Overview

# **System Description**

The ACE II, Advanced Cryogenic Electronics, is a truck mounted flow metering system for delivery of cryogenic fluids. The system uses an internal computer to record and display deliveries in the required units. An optional printer allows the system to print delivery information and ACE II setup parameters. ACE has been designed to meet the requirements of the cryogenic metering section of NIST HANDBOOK 44 and OIML R-81. Typical ACE II system consists of a turbine flowmeter, flow computer, a metering run mounted on the delivery truck, and an optional printer.

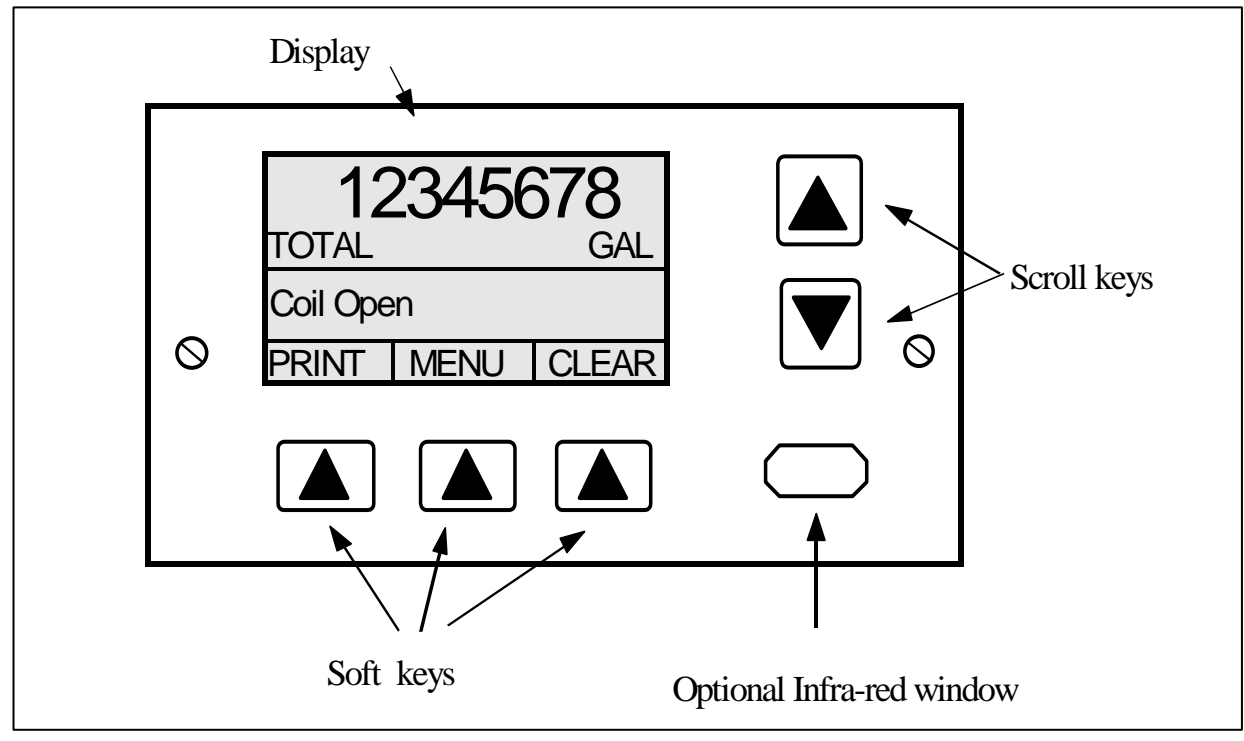

ACE II Front Panel

# **Front Panel**

The ACE II flow computer has a graphical display with 64x128 pixel resolution. The display is divided into three sections: the upper section displays delivery total and other delivery parameters, the center section displays error and custom messages, and the lower section displays labels for the three software-controlled keys (soft-keys).

Below the display are three soft-keys, which functions vary with the ACE II mode of operation. The soft-key labels, which are displayed above the keys, change according to the keys function. On the right side of the display are the Up and Down SCROLL keys. These keys are used to select display parameters, and to navigate through the configuration menu. Under the SCROLL keys is an infrared window for communicating with a computer equipped with a compatible Serial to IR adapter or for printing to a model P7 printer.

This page intentionally left blank.

# **Model Number**

The ACE II model number is provided by the Hoffer sales department based on the type of flow meter pick up coils, hardware options installed, power supply, enclosure type, and accessories supplied with a unit.

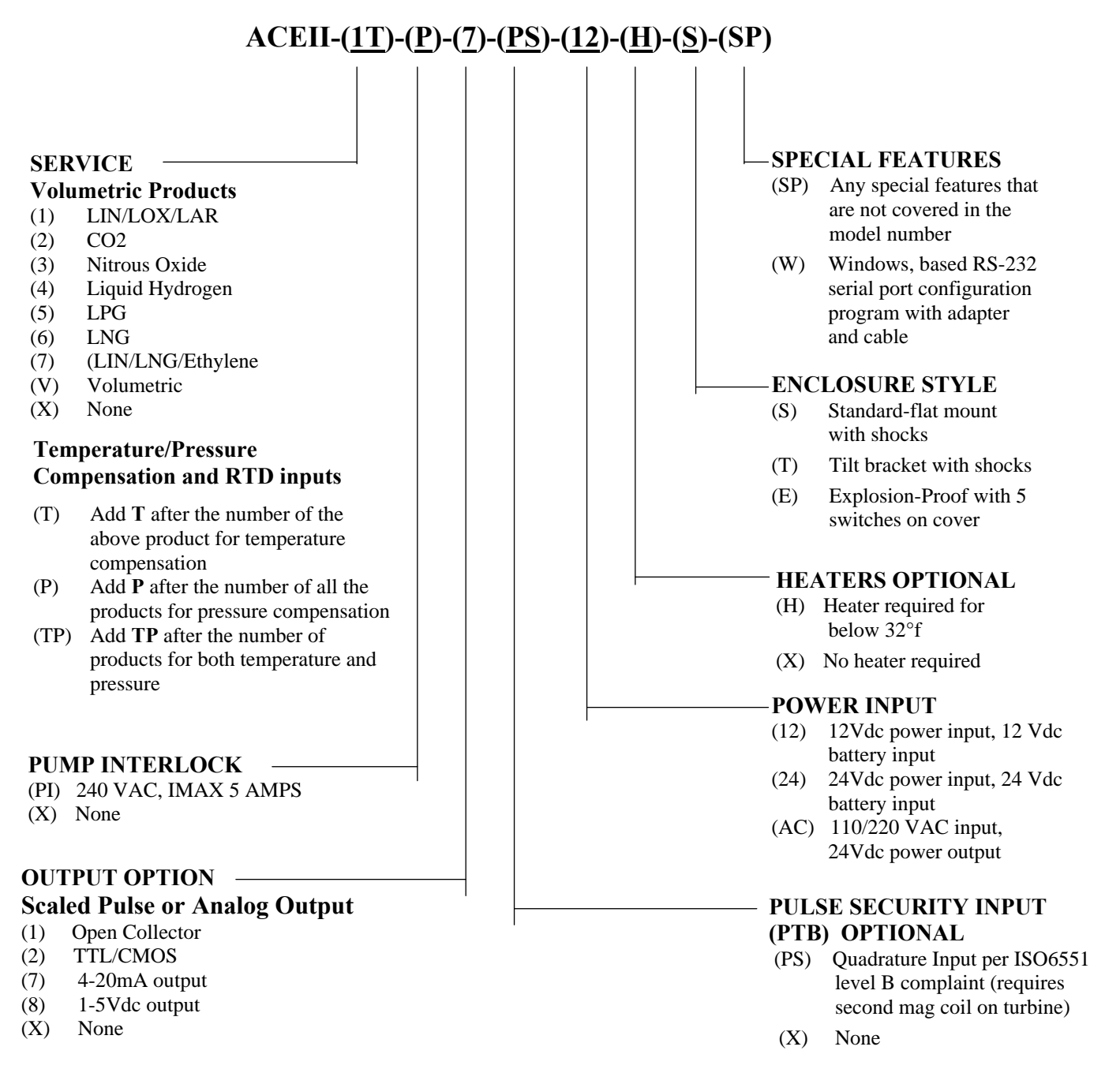

This page intentionally left blank.

# Operation

NOTE: This section applies only to ACE II units that have already been programmed. For initial programming and set up refer to the Menu Structure section of this manual.

# **Front Panel Operation**

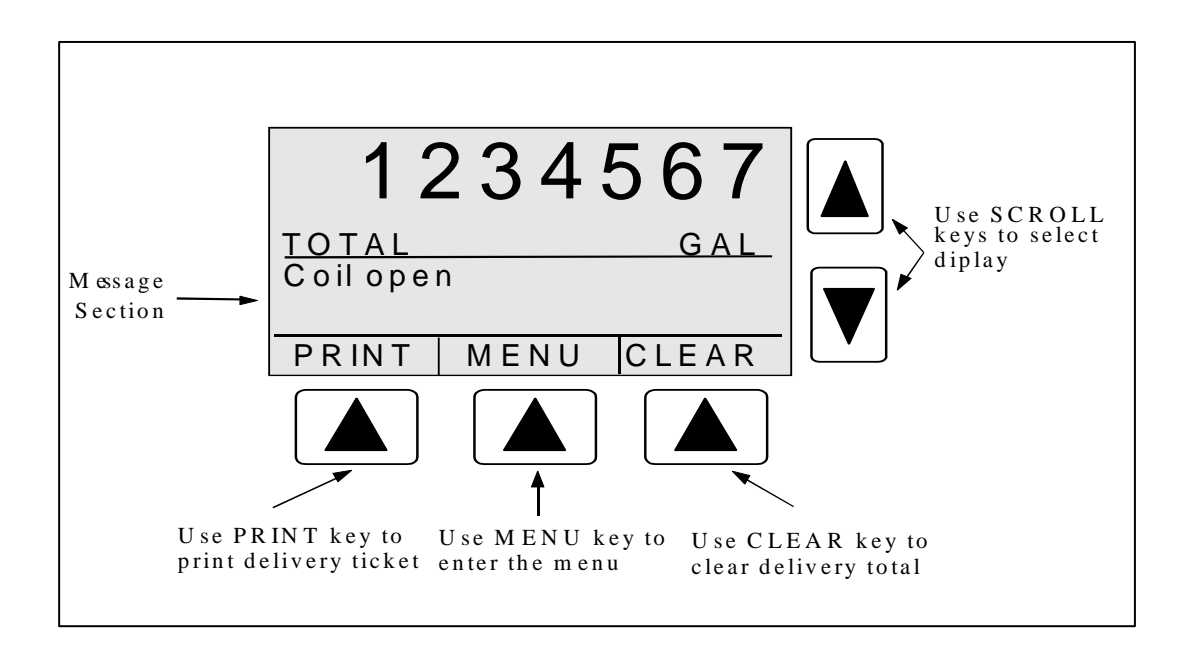

## **Display parameters**

The following process parameters are available for display and may be selected using the Windows Configuration Program. Refer to the chapter on the WinConfig Program for more information on setting the display parameters.

| Parameter     | Display | Description                                                         |
|---------------|---------|---------------------------------------------------------------------|
| Frequency     | FREQ    | Measured input frequency from turbine meter.                        |
| V/Rate        | RATE    | Flow rate, compensated to a selected reference condition, expressed |
|               |         | in units of volume.                                                 |
| U/Rate        | U/RATE  | Uncompensated flow rate, expressed in units of volume.              |
| V/Total       | TOTAL   | Compensated total, corrected to a selected reference condition,     |
|               |         | expressed in units of volume. ACEII always defaults to the total    |
|               | <u></u> | selected in Delivery Units.                                         |
| U/Total       | U/TOTAL | Uncompensated total, expressed in units of volume.                  |
| M/Rate        | RATE    | Compensated flow rate based on fluid density, expressed in units of |
|               |         | mass.                                                               |
| M/Total       | TOTAL   | Compensated total based on fluid density, expressed in units of     |
|               |         | mass. ACEII always defaults to the total selected in Delivery       |
|               |         | Units.                                                              |
| M/Acc Total   | ACTOT   | Accumulated compensated total expressed in units of mass.           |
| V/Acc Total   | ACTOT   | Accumulated compensated total expressed in units of volume.         |
| U/Acc Total   | U/ACTOT | Accumulated uncompensated total, expressed in units of volume.      |
| Temp          | TEMP    | Measured flowing temperature. It will display a programmed          |
|               |         | default temperature when default temperature is being used for      |
|               |         | compensation, or "N/A" when temperature is not selected for         |
|               |         | compensation.                                                       |
| Press         | PRES    | Measured flowing pressure. It will display a programmed             |
|               |         | default pressure whenever the default pressure is being used for    |
|               |         | calculation, or "N/A" when pressure is not selected for             |
|               |         | compensation.                                                       |
| Dens          | DENS    | Measured flowing density. It will display a programmed default      |
|               |         | density whenever the default density is being used for              |
|               |         | calculation, or "N/A" when density is not selected for              |
|               |         | compensation.                                                       |
| Date and time | DATE    | Current Date and Time                                               |

# **Contrast Adjust**

Display contrast can be adjusted using the SCROLL keys during the first 15 seconds after power up. A message is displayed while the adjustment period is active. After the contrast adjustment period, the SCROLL keys are used to select display parameters or to navigate in the program menu.

#### **Displaying Base Conditions**

To display current Base/Reference Conditions press MENU key, scroll to item number 5 (Base Conditions) using the SCROLL key, and then press SELECT key.

#### **Displaying Software Version**

The software version number is displayed each time the ACE II is powered up.

#### Printing

Press the PRINT key to print a delivery ticket. A message will be displayed to ready printer. Press OK to print delivery ticket. To select other items for printing press the MORE key. Select a desired item for printing using SCROLL keys, and press the SELECT key. The printing function is available while flow is present.

ACE II detects when the printer is not connected, off line, or out of paper and displays a warning message.

Print Menu:

Ticket Trip report Error Log Configuration data Audit Trail

**NOTE:** To print to a Model P7 printer via the IR port, Print Enable must be set to Infrared in the Utility Functions Menu.

#### **Ticket Asterisks**

Asterisks enclose the delivery total on all valid delivery tickets. If the feature is turned on, asterisks will be removed from the delivery ticket if any of the selected errors occur during the delivery, and exceeds the set accumulated error time. The errors can be viewed and selected in the Program/ System Configuration/ Utility Functions menu and the ACE menu in the WinConfig program. Asterisks are always removed when the delivery total does not reach the Minimum Delivery for a given meter size.

#### **Trip Report**

Trip Report registers stores up to 100 trip reports containing delivery information, and may be selected form the Print menu.

#### **Error Log**

Error conditions are recorded in the error log. The error log can be printed; it cannot be viewed on the display.

#### Audit Trail

Audit Trail records changes made to ACE II that affect the Delivery Total. Each record consists of sequential number, date, time, user ID, description of the field being changed, old value, and new value. The Audit Trail stores up to 1000 records. The records of the audit trail can be printed. A message prompts user to enter the number of records to be printed.

#### Clearing

To clear a delivery total press the CLEAR key. A message "Are you sure" will be displayed. Press YES key to confirm clearing. After pressing the YES key to confirm, information stored in the register will be lost. Press MORE key to select additional items for clearing.

Clear Menu: Total Accumulated Total Trip #

Clearing is not available while flow is present. A warning message will be displayed when the CLEAR key is pressed while flow is present.

#### **Auto Clear Feature**

After printing a delivery ticket, ACE II automatically clears the delivery total when the next delivery begins. Auto Clear feature is always active.

#### **Error and Custom Messages**

There are a number of warnings and error messages that guide the user in the event of an operational problem or conflict in the configuration parameters. When error conditions occur an error message is displayed in the message section of the display. If more then two error conditions occur simultaneously, the messages automatically scroll every three seconds. Refer to Appendix D for a list of error messages.

The message section can be used to display custom messages including fluid name, base conditions, compensation range. For further information on composing custom messages refer to the WinConfig section of this manual. A custom message is replaced by an error message when error conditions occur.

Errors are recorded in the ACE II error log for future printing.

#### Passwords

The ACE II has two levels of password protection: operator and supervisor. At each level there are five user ID numbers available. Any configuration parameter that may affect the flow calculation is protected with the supervisor password. Operator password allows clearing of Accumulated totals only. The unit is shipped unprotected, with all passwords set at 0000.

#### Diagnostics

To enter the diagnostic mode press MENU key, and select DIAGNOSTICS. Refer to Diagnostics section of this manual for further information about the diagnostics functions.

#### **One-Minute Start Phase**

During the first minute of operation, errors are displayed but are not recorded in the error log. This One-Minute Start Phase begins with the first indication that flow is present.

#### **Pump Interlock Option**

Pump Interlock is an optional feature that disables the pump when gas phase is detected in the meter run.

ACE II uses a Pump Cool Down Timer and Gas Detection feature to enable or disable the Pump Relay. If the Pump Interlock Option is selected, the temperature must drop below the Temperature Setpoint and liquid must be present at the pump before the relay will be enabled. When using default temperature method, the value assigned as the default temperature must be below the Temperature Setpoint for cool down to begin.

When the operating temperature drops below the programmed Setpoint value and liquid is detected, the Pump Cooling Timer is displayed in the Message Window which indicates "Pump Cooling Down *mm* : *ss* ". This timer counts down from the programmed Delay Time value, enabling the Pump Relay when reaching zero. ACEII will not totalize and errors will not be recorded until the temperature has dropped below the Setpoint and the Pump Cooling Timer has reached 0. A Delay Time value of 0 disables the Pump Cooling Timer.

If at any time during the process gas is detected, the pump will be inhibited. This also applies to the One-Minute Start Phase. After the phase condition returns to a liquid state, ACE II will enable the Pump Interlock Relay. There is a list of errors available to be selected for Pump Deactivation. The Pump relay is inhibited if selected errors exceed the programmed accumulated error time. The Accumulated Error Timer does not begin until the One-Minute Start Phase has concluded. The errors are as follows:

Min Flow Error (50% of Min Flow Limit) Max Flow Error Pressure Signal Lost Gas Inhibit Compensation Range Error Probe Short Error Probe Open Error Coil Short Error Coil Open Error

#### **Pump Service Timer**

The pump service timer feature is designed to help with pump preventive maintenance schedule. When pump is serviced or installed the user enters the service date, the type of service and the maximum number of pump operational hours before the next service. ACE II will accumulate and display the total number of actual pump operational hours. If the number of operational hours exceeds the set number of Max Operate Hours an error message will be displayed. The error message will stay on until the actual hours display is reset to zero.

#### **Pulse Security**

ACEII provides an ISO6551 level B compliant quadrature input for pulse security. Error Detect must be turned on in the FLOWMETER Menu under I/O CONFIGURATION for pulse security to be active. "Pulse Frequency Error" will be displayed when an irregularity is detected on the input signal.

A dedicated input register is provided to count missing or double pulses deemed as "bad pulses". The % of Total During Error field in the UTILITY FUNCTIONS menu under SYSTEM CONFIGURATION is used to set the maximum allowable error based on a percentage of the delivery total. If this limit is exceeded at anytime during the delivery, "Bad Pulse Limit Exceeded" will be displayed in the message window. If the message is displayed at the end of the delivery, the error will be reported in the error log and ticket asterisks will be removed from the delivery ticket if this feature has been enabled. If the pump interlock option is enabled, "bad pulses" are not counted until the temperature has dropped below the Temperature Setpoint and the Pump Cooling Timer has reached 0.

#### CO<sub>2</sub> Delivery

ACE II systems specified for CO2 service are equipped with a CO2 Single Pipe Fluid table and CO2 Dual Pipe Fluid table. The following describes in what manner each should be used.

SINGLE PIPE: The SINGLE hose delivery counts all product delivered through the meter on the totalizer. No correction is made for a vapor return or vapor balance line.

DUAL PIPE: A DUAL hose delivery occurs when a vapor return or vapor balance line is used in conjunction with the liquid delivery line. When the DUAL pipe method is selected, the totalizer automatically deducts the displaced vapor from the delivered total.

## **Net Accumulated Total**

The net accumulated total is a difference between accumulated total after previous delivery and accumulated total after current delivery. The net accumulated total represents amount of fluid lost during cool down cycle. The net accumulated total is printed on the trip report.

NET ACCUM TOTAL =(ACCUM TOTAL AFTER PREVIOUS DELIVERY) – (ACCUM TOTAL AFTER CURRENT DELIVERY)

#### Programming

The ACE II unit is shipped from the factory fully programmed per user specification; however, it is recommended to verify the program settings before installing the unit. Programming may be performed from the ACE II front panel, or from a personal computer using Hoffer configuration software. Connection to a personal computer may be established through the RS232 serial cable, or by using the infrared interface.

The program menu may not be entered while flow is present. This prevents parameters affecting the flow calculations to be changed during a delivery.

To enter the program mode press MENU key, and select Basic Settings or Advanced Settings. Software versions 1.00.6300 and later contain a Basic Settings Menu which has all of the most frequently used programming fields in a single top-level menu. The Advanced Settings menu is a multi-layer matrix of submenus and contains some of the least frequently needed menu items. Refer to the Menu Structure section for a detailed explanation of each programming field and a chart to assist in navigating through the menu to locate a desired menu item.

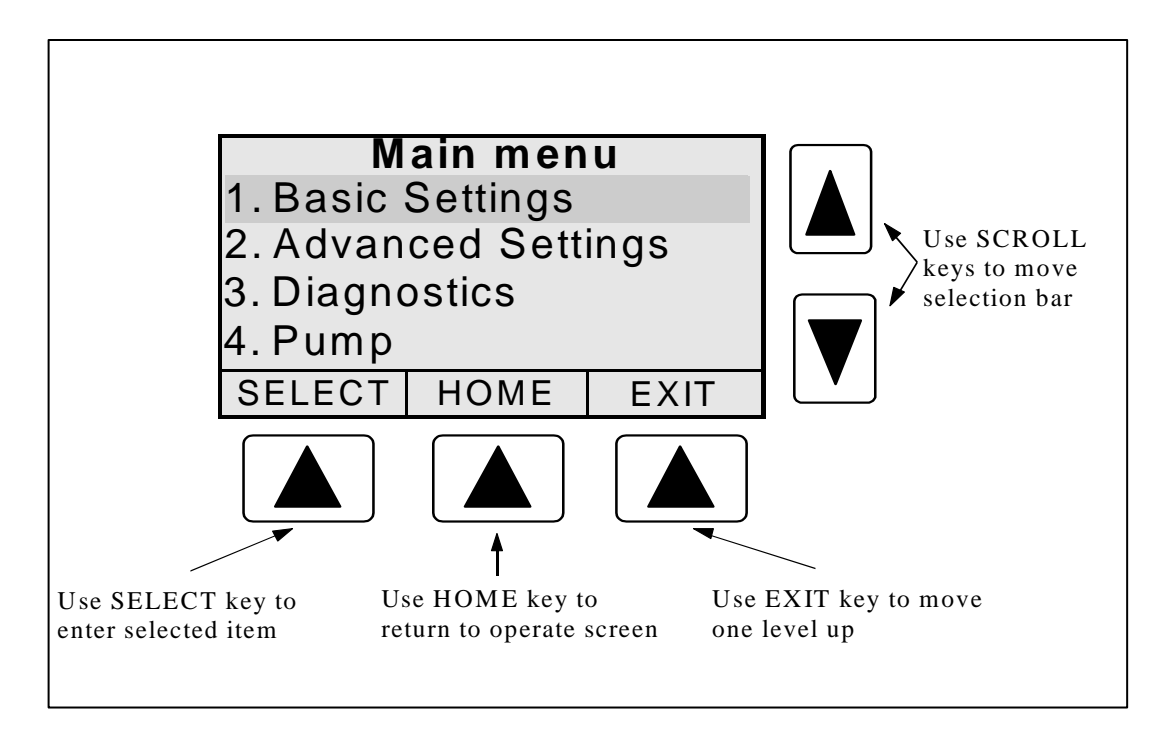

Main menu screen

# **Reviewing Settings**

Program settings are displayed at the lowest level of the program menu. Once a menu item is selected, its value or setting can be changed using the EDIT key.

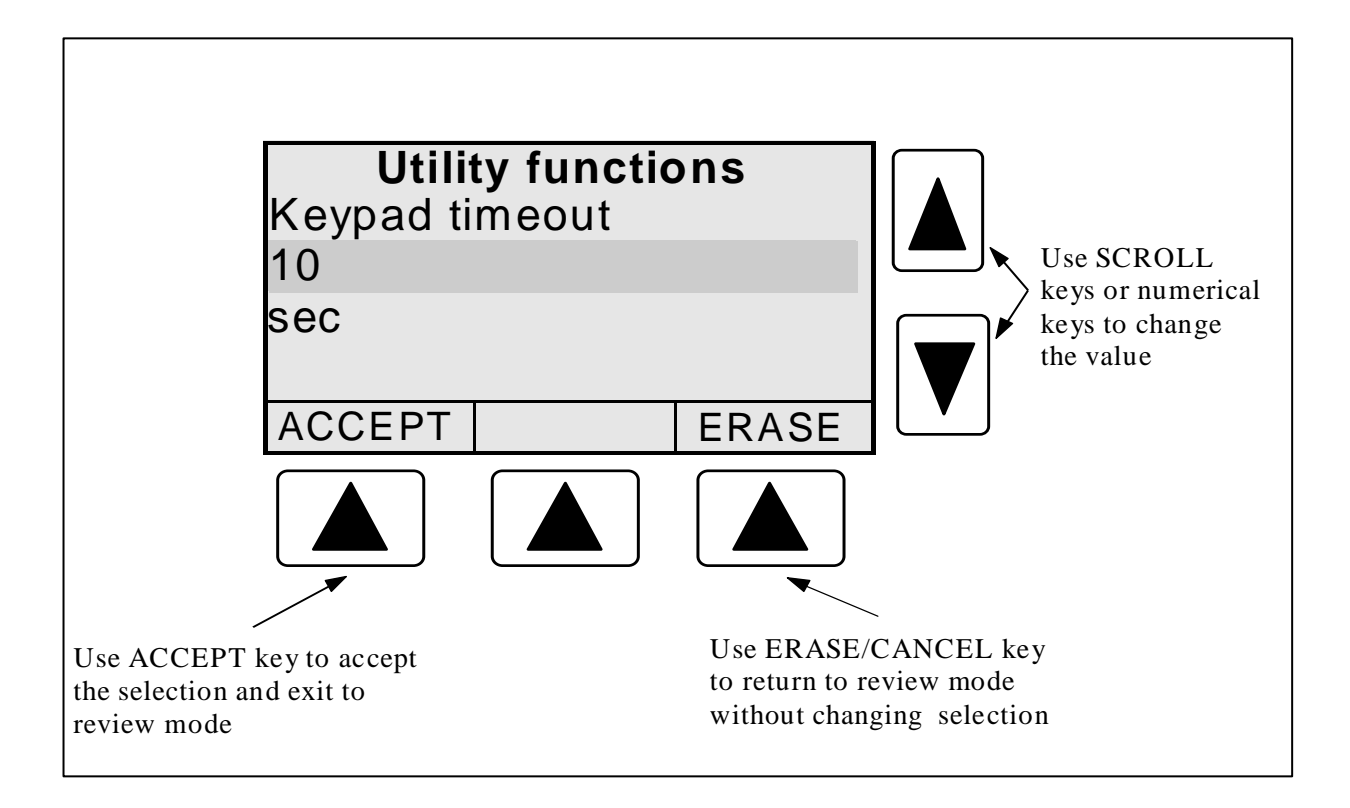

# **Editing Program Settings**

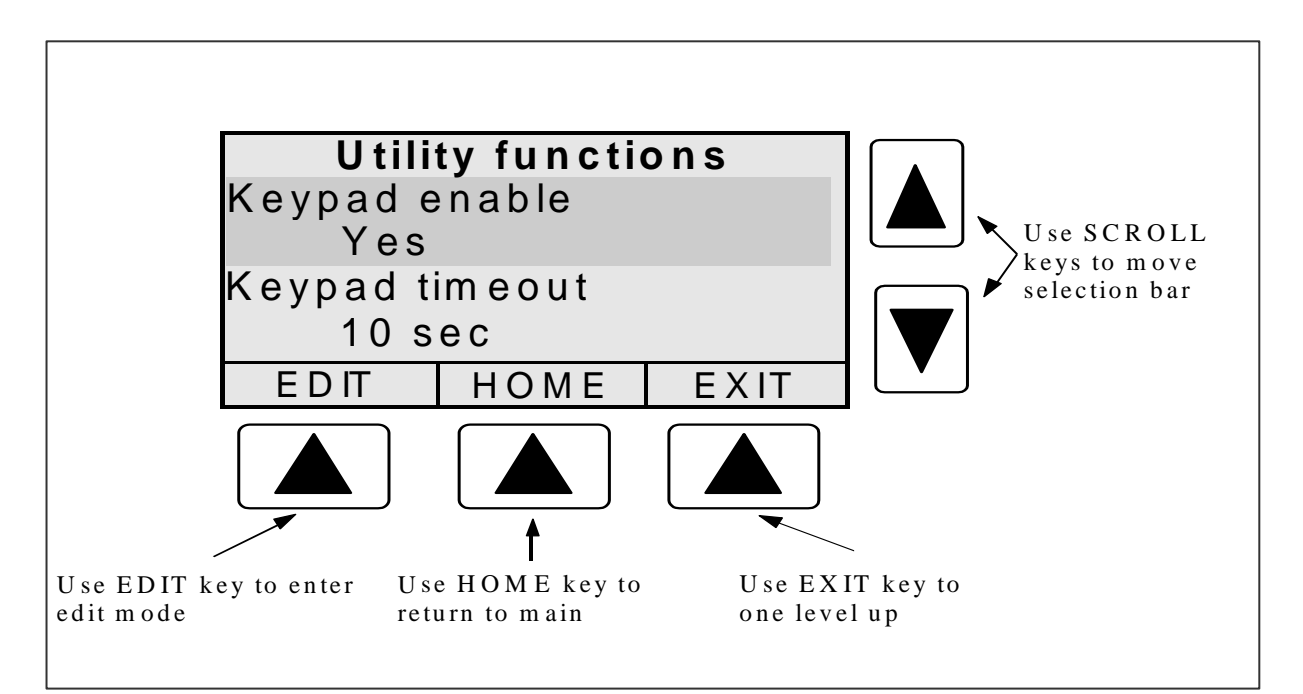

This page intentionally left blank.

# Menu Structure

The menu structure varies depending on options installed and configuration of the ACE II unit. Not all of the menu items described in this manual may be available on all units.

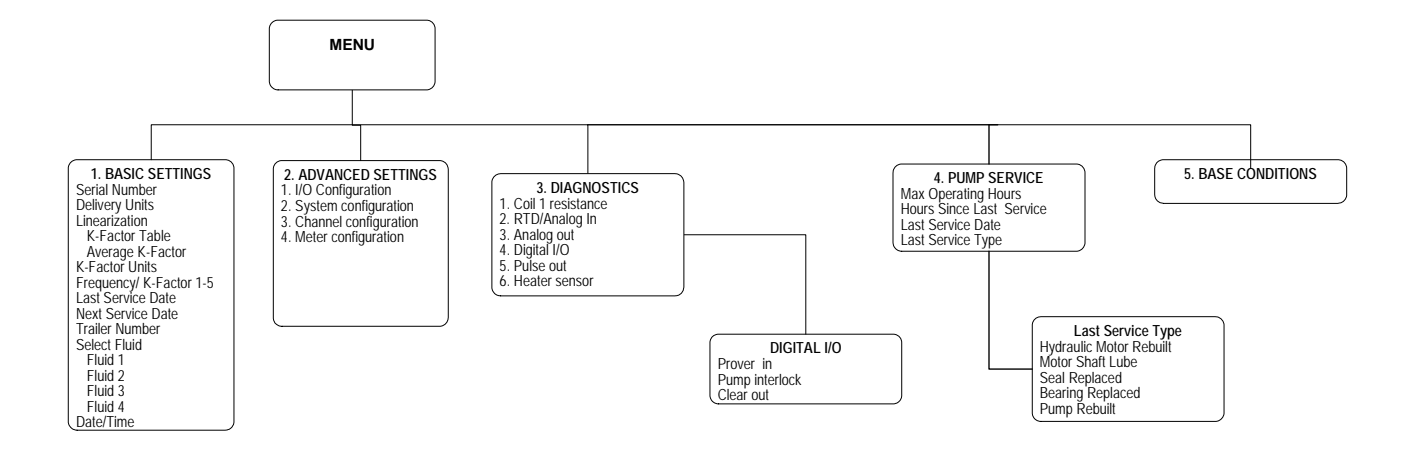

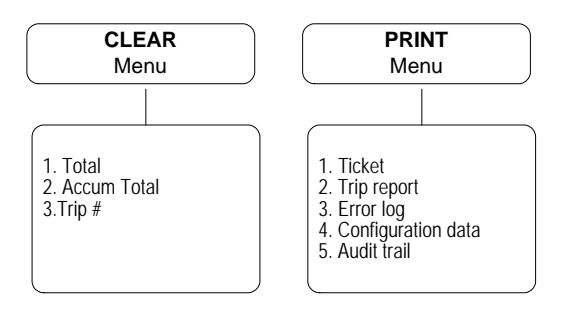

# **Advanced Settings Menu**

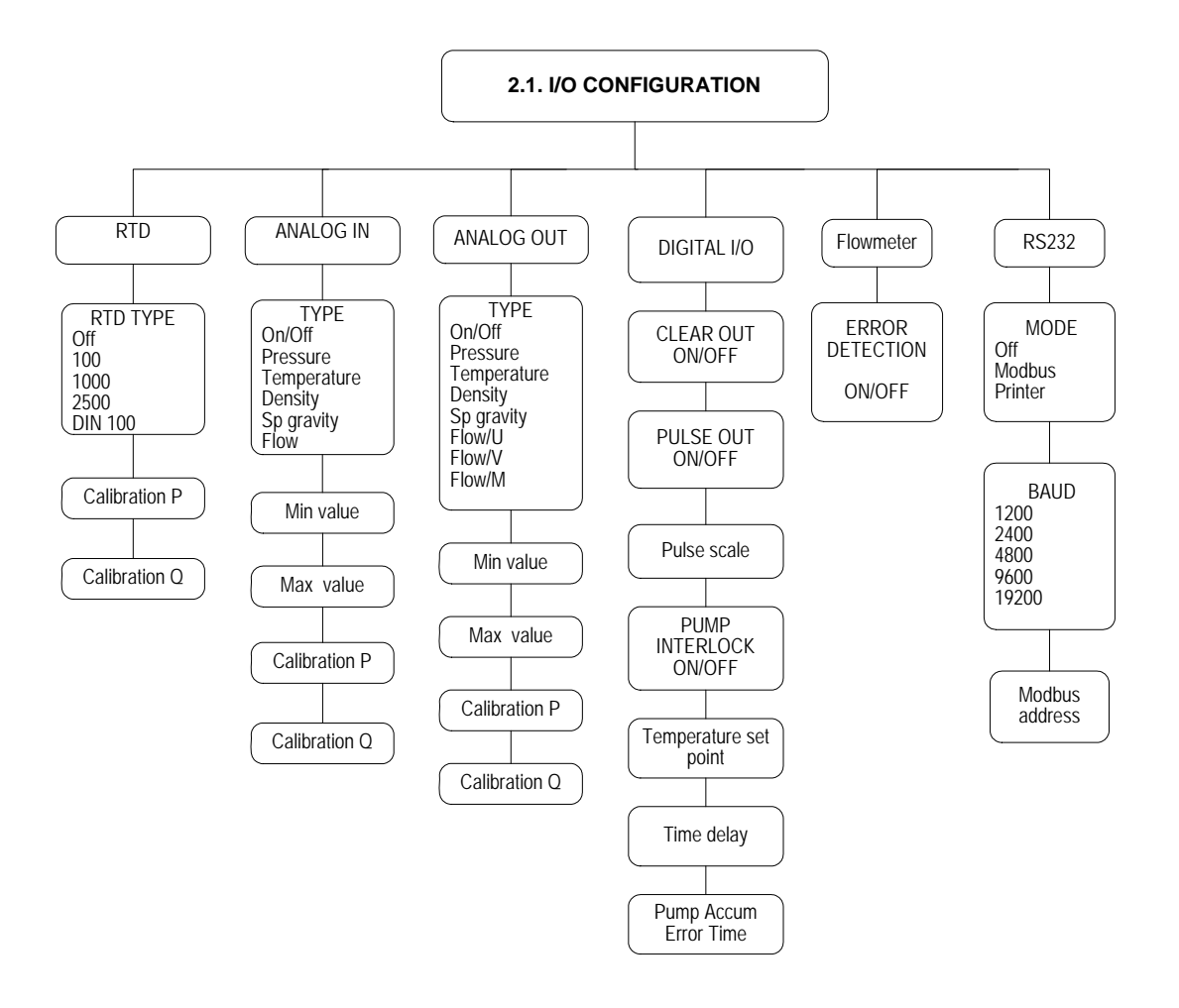

## **Advanced Settings Menu**

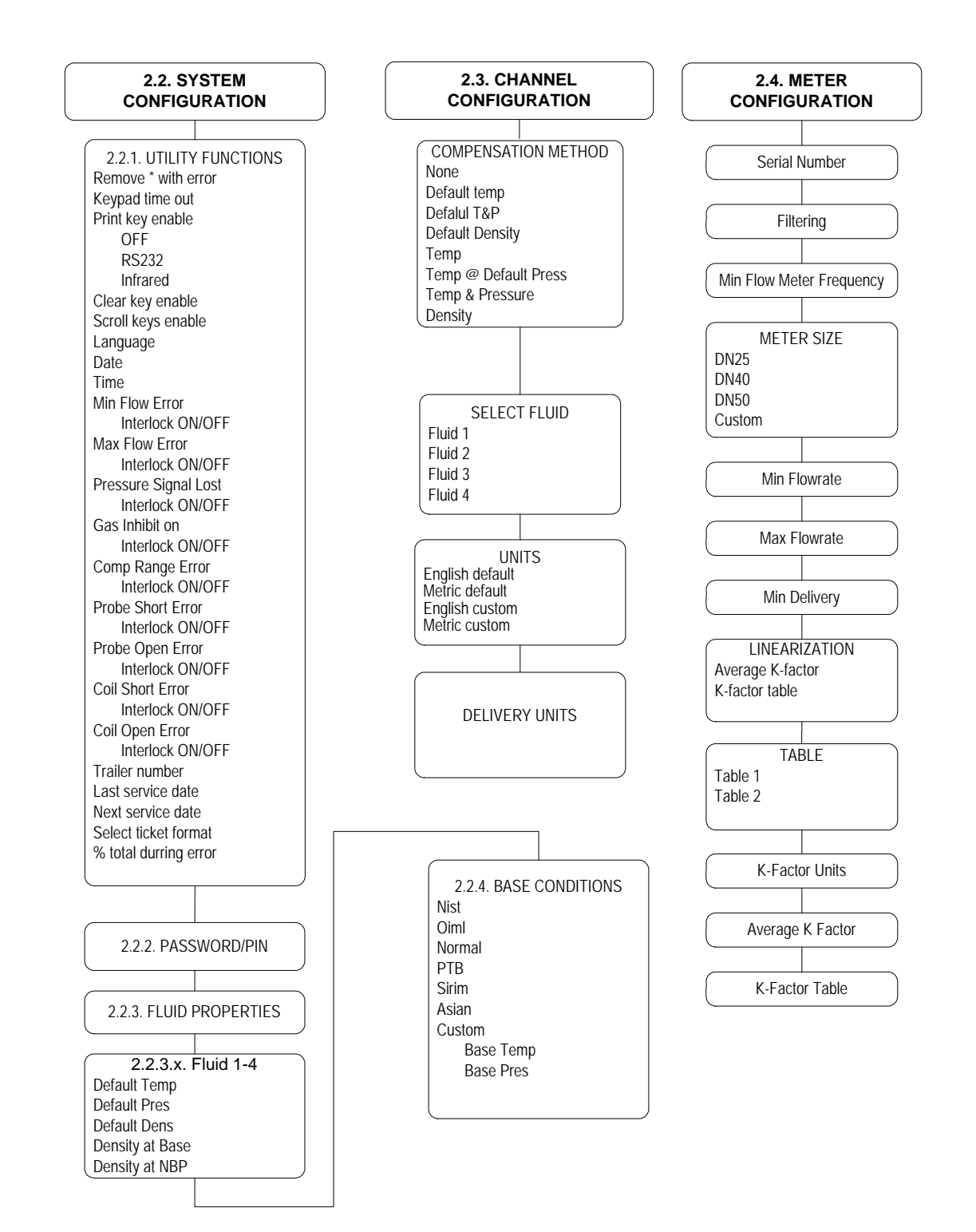

This page intentionally left blank.

## **Menu Fields**

This section describes the program menu fields in detail. Whenever applicable the description is presented in the following format:

Menu Item Selection Comments

Paragraph numbers in this chapter correspond to the menu field numbers in the ACE II.

A program menu item can be accessed by pressing the MENU key and then using SCROLL and SELECT keys as described in the Operation section of this manual.

## **Basic Settings**

Software versions 1.00.6300 and later have a Basic Settings Menu containing the most frequently used Program fields in an easy to access top-level menu.

## **1. BASIC SETTINGS**

| Menu                 | Selection                                                                                            | Comments                                                                                                    |
|----------------------|----------------------------------------------------------------------------------------------------|----------------------------------------------------------------------------------------------------|
| Serial Number        | Number                                                                                               | Enter the Flowmeter serial number.<br>Alphanumeric entries can be made from<br>WinConfig, but cannot be edited from the<br>instrument.                                                               |
| Delivery Units       | English Units<br>Gallons @ NBP<br>FT3 @ NTP<br>LBS<br>Metric Units<br>Liters @ NBP<br>M3 @ NTP<br>KG | Select the default units displayed for Delivery<br>Total. English / Metric units are available based<br>on the type of units selected in the Channel<br>Configuration in the Advanced Settings Menu. |
| Linearization        | Average K<br>K-Factor Table                                                                          | Select whether a single Average K-Factor is used<br>or a 5-point table of K-Factors over the<br>flowmeters operating range.                                                                          |
| K-factor units       | Pulse / Gallon<br>Pulse / Liter<br>Pulse / FT3<br>Pulse / M3                                         | Select units of measure for K-factor.                                                                                                    |
| Average K-<br>factor | Number                                                                                               | This menu is displayed when Average K-factor<br>selected for linearization method. Enter a K-<br>factor for the meter connected to this channel.                                                     |
| Last Service         | Date                                                                                                 | Enter the last service date.                                                                                                    |
| Next Service         | Date                                                                                                 | Enter the next service date.                                                                                                    |
| Trailer number       | Number                                                                                               | Enter trailer number. Alphanumeric entries can<br>be made from WinConfig, but cannot be edited<br>from the instrument.                                                                               |

| Menu         | Selection                                | Comments                                                                                                    |
|--------------|------------------------------------------|----------------------------------------------------------------------------------------------------|
| Select fluid | Fluid 1<br>Fluid 2<br>Fluid 3<br>Fluid 4 | Select a fluid table for the current application. Up<br>to four different fluids can be programmed in the<br>ACE II. Actual Fluid names will be displayed in<br>this menu if service was specified at the time or<br>order. |
| Date/Time    | Enter date and time                      | This menu is used to set time and date.                                                                                                    |

# 2. ADVANCED SETTINGS

# 1. I/O Configuration

#### 1.1. RTD

| Menu item     | Selection | Comments                                   |
|---------------|-----------|--------------------------------------------|
| RTD Type      | Off       | Select a type of RTD probe.                |
|               | 100       | 100, 1000, 2500 are platinum 3902 material |
|               | 1000      | DIN is 100 Ohm platinum 0385 material      |
|               | 2500      |                                            |
|               | DIN       |                                            |
|               |           |                                            |
| Calibration P | Number    | See calibration procedure                  |
| Calibration Q | Number    | See calibration procedure                  |

# 1.2. Analog Input

| Menu item     | Selection                                                       | Comments                                                                                                    |
|---------------|-----------------------------------------------------------------|----------------------------------------------------------------------------------------------------|
| Function      | Off<br>Pressure<br>Temperature<br>Density<br>Sp gravity<br>Flow | Select a desired function for the analog input.                                                             |
| Min value     | Number                                                          | Enter a number corresponding to the minimum value for the input range, in the units selected for the input. |
| Max value     | Number                                                          | Enter a number corresponding to the maximum value for the input range, in the units selected for the input  |
| Calibration P | Number                                                          | See calibration procedure                                                                                   |
| Calibration Q | Number                                                          | See calibration procedure                                                                                   |

# 1.3. Analog Output

| Menu item     | Selection   | Comments                                         |
|---------------|-------------|--------------------------------------------------|
| Function      | Off         | Select a desired function for the analog output. |
|               | Pressure    |                                                  |
|               | Temperature |                                                  |
|               | Density     |                                                  |
|               | Sp gravity  |                                                  |
|               | Flow/M      |                                                  |
|               | Flow/V      |                                                  |
|               | Flow/U      |                                                  |
| Min value     | Number      | Enter a number corresponding to the minimum      |
|               |             | value for the analog output range.               |
| Max value     | Number      | Enter a number corresponding to the maximum      |
|               |             | value for the analog output range.               |
| Calibration P | Number      | See calibration procedure.                       |
|               |             |                                                  |
| Calibration Q | Number      | See calibration procedure.                       |
|               |             |                                                  |

# 1.4. Digital I/O

| Menu item          | Selection                            | Comments                                                                                                    |
|--------------------|--------------------------------------|----------------------------------------------------------------------------------------------------|
| Clear out          | ON<br>OFF                            | Select "ON" to enable the Clear Out function.                                                                                         |
| Pulse Out          | Off<br>Pulse/U<br>Pulse/V<br>Pulse/M | Select a desired function for the Pulse Out.                                                                                          |
| Pulse Out<br>Scale | Number                               | Enter a scaling factor for pulse out. "1" means one pulse is output for each unit of measure.                                         |
| Pump<br>Interlock  | ON<br>OFF                            | Select "ON" to enable the Pump Interlock function.                                                                                    |
| Temp Set<br>Point  | Number                               | Enter a temperature set point to be reached during cool down cycle, before the timer starts counting.                                 |
| Time Delay         | Number                               | Enter a time delay in seconds before pump relay is<br>enabled after reaching the temperature set point.                               |
| Pump Error<br>Time | Number                               | Enter Pump accumulated error time in seconds.<br>Refer to WinConfig program for a selection of<br>errors for Pump Interlock function. |

# 1.5. Flowmeter

| Menu item    | Selection | Comments                                           |
|--------------|-----------|----------------------------------------------------|
| Error Detect | ON        | Select "ON" to enable the pulse error detection    |
|              | OFF       | function. This function is available for dual coil |
|              |           | meters only.                                       |

# 1.6. RS232 Port

| Menu item | Selection | Comments                                      |
|-----------|-----------|-----------------------------------------------|
| Mode      | Off       | Select Modbus for communication with a PC     |
|           | Modbus    | computer or Modbus master. Select Printer for |
|           | Printer   | printing function.                            |
| Baud      | 1200      | Select a desired baud rate.                   |
|           | 2400      |                                               |
|           | 4800      |                                               |
|           | 9600      |                                               |
|           | 19200     |                                               |

# 2. System Configuration

# 2.1. Utility Functions

| Menu item          | Selection                                 | Comments                                                                                                    |  |
|--------------------|-------------------------------------------|----------------------------------------------------------------------------------------------------|--|
| Remove* with error | Yes<br>No                                 | Select "Yes" to remove asterisks with selected errors.                                                                                                    |  |
| Keypad time out    | Enter a number<br>of seconds<br>Range: 0- | If the unit is left in the program mode, it will switch<br>back to the operate mode when limit is reached.<br>Zero means the time out function is disabled. |  |
| Print key enable   | Off<br>RS232<br>Infrared                  | If "No" is selected the front panel Print key is<br>disabled.<br>To enable, press any key and enter a password when<br>prompted.                            |  |
| Clear key enable   | Yes<br>No                                 | If "No" is selected the front panel Clear key is<br>disabled.<br>To enable, press any key and enter a password when<br>prompted.                            |  |
| Scroll Keys enable | Yes<br>No                                 | If "No" is selected the front panel Scroll keys is<br>disabled.<br>To enable, press any key and enter a password when<br>prompted.                          |  |
| Language           | English<br>Spanish<br>Portuguese          | Select a desired language.                                                                                                    |  |
| Date Format        | mm/dd/yy<br>dd/mm/yy                      | Select a desired date format.                                                                                                    |  |
| Date/Time          | Enter date and time                       | This menu is used to set time and date. Also available in Basic Settings.                                                                                   |  |

| Menu item                                                                                                    | Selection            | Comments                                                                              |
|----------------------------------------------------------------------------------------------------|----------------------|---------------------------------------------------------------------------------------|
| Minimum Flow Error<br>Maximum Flow Error<br>Pressure Signal Lost<br>Gas Inhibit Error<br>Compensation Range Error<br>Probe Short Error<br>Probe Open Error<br>Coil Short Error<br>Coil Open Error | On/Off               | Pump Interlock on / Pump Interlock off.                                               |
| Trailer number                                                                                                    | Number               | Enter trailer number. Also available in Basic Settings.                               |
| Last service date                                                                                                    | Date                 | Enter the last service date. Also available in Basic Settings.                        |
| Next service date                                                                                                    | Date                 | Enter the next service date. Also available in Basic Settings.                        |
| Ticket format                                                                                                    | Ticket 1<br>Ticket 2 | Select a ticket format for printed tickets.                                           |
| % total error                                                                                                    | Number               | Enter allowable percentage of error for pulse security function (pulse error detect). |

# 2.2. Password/Pin

| Menu item              | Selection | Comments                                        |
|------------------------|-----------|-------------------------------------------------|
| Supervisor<br>pin #1-5 | Number    | Enter a 4 digit for each supervisor pin number. |
| Reenter<br>password    | Number    | Enter the supervisor password again to confirm. |
| Supervisor<br>password | Number    | Enter a 4 digit for supervisor password.        |
| Operator pin<br>#1-5   | Number    | Enter a 4 digit for each operator pin number.   |
| Operator<br>password   | Number    | Enter a 4 digit for operator password.          |
| Reenter<br>password    | Number    | Enter the operator password again to confirm.   |

# **2.3. Fluid Properties**

# Fluid 1

| Menu item              | Selection | Comments                                         |
|------------------------|-----------|--------------------------------------------------|
| Default<br>Temperature | Number    | Default temperature for Fluid 1.                 |
| Default<br>Pressure    | Number    | Default pressure for Fluid 1.                    |
| Default<br>Density     | Number    | Default density for Fluid 1.                     |
| Density at<br>Base     | Number    | Density at reference temperature for Fluid 1.    |
| Density at<br>NBP      | Number    | Density at the normal boiling point for Fluid 1. |

# Fluid 2

| Menu item   | Selection | Comments                                         |
|-------------|-----------|--------------------------------------------------|
| Default     | Number    | Default temperature for Fluid 2.                 |
| Temperature |           |                                                  |
| Default     | Number    | Default pressure for Fluid 2.                    |
| Pressure    |           |                                                  |
| Default     | Number    | Default density for Fluid 2.                     |
| Density     |           |                                                  |
| Density at  | Number    | Density at reference temperature for Fluid 2.    |
| Base        |           |                                                  |
| Density at  | Number    | Density at the normal boiling point for Fluid 2. |
| NBP         |           |                                                  |

# Fluid 3

| Menu item   | Selection | Comments                                         |
|-------------|-----------|--------------------------------------------------|
| Default     | Number    | Default temperature for Fluid 3.                 |
| Temperature |           |                                                  |
| Default     | Number    | Default pressure for Fluid 3.                    |
| Pressure    |           |                                                  |
| Default     | Number    | Default density for Fluid 3.                     |
| Density     |           |                                                  |
| Density at  | Number    | Density at reference temperature for Fluid 3.    |
| Base        |           |                                                  |
| Density at  | Number    | Density at the normal boiling point for Fluid 3. |
| NBP         |           |                                                  |

# Fluid 4

| Menu item   | Selection | Comments                                         |
|-------------|-----------|--------------------------------------------------|
| Default     | Number    | Default temperature for Fluid 4.                 |
| Temperature |           |                                                  |
| Default     | Number    | Default pressure for Fluid 4.                    |
| Pressure    |           |                                                  |
| Default     | Number    | Default density for Fluid 4.                     |
| Density     |           |                                                  |
| Density at  | Number    | Density at reference temperature for Fluid 4.    |
| Base        |           |                                                  |
| Density at  | Number    | Density at the normal boiling point for Fluid 4. |
| NBP         |           |                                                  |

# 2.4. Base Conditions

| Menu item  | Selection | Comments                                              |
|------------|-----------|-------------------------------------------------------|
| Base       | NIST      | Select a predefined set of base conditions, or select |
| conditions | OIML      | "custom" to enter user defined base conditions.       |
|            | NORMAL    | Base conditions are used to calculate corrected       |
|            | PTB       | volume.                                               |
|            | SIRIM     |                                                       |
|            | ASIAN     |                                                       |
|            | CUSTOM    |                                                       |

# 3. Channel Configuration

| Menu item    | Selection           | Comments                                                |
|--------------|---------------------|---------------------------------------------------------|
| Compensation | Default temperature | Select an appropriate compensation method.              |
| method       | Default T&P         | For T, P, D compensation an associated sensor has       |
|              | Temperature         | to be connected and an analog input has to be           |
|              | Temp & Default P    | programmed accordingly. When a sensor fails, the        |
|              | T&P                 | default value is used for calculations.                 |
|              | Density             |                                                         |
| Select fluid | Fluid 1             | Select a fluid table for the current application. Up to |
|              | Fluid 2             | four different fluids can be programmed in the ACE      |
|              | Fluid 3             | II. Actual Fluid names will be displayed in this        |
|              | Fluid 4             | menu if service was specified at the time or order.     |
|              |                     | Also available in Basic Settings.                       |
|              |                     |                                                         |
| Units        | English default     | Select a desired set of units of measure. For a         |
|              | English custom      | complete list of available units and conversion         |
|              | Metric default      | factors refer to Appendix B.                            |
|              | Metric custom       |                                                         |
|              |                     |                                                         |

# 4. Meter Configuration

| Menu item                              | Selection        | Comments                                                                                                    |  |  |
|----------------------------------------|------------------|----------------------------------------------------------------------------------------------------|--|--|
| On/off                                 | On               | "On" has to be selected to activate the flow                                                                                                    |  |  |
|                                        | Off              | channel operation.                                                                                                    |  |  |
| Serial number                          | Number           | Enter up to a 10- digit flow meter serial                                                                                                    |  |  |
|                                        |                  | number. Also available in Basic Settings.                                                                                                    |  |  |
| Filtering                              | Number (0-100)   | Enter a whole number between 0 and 100. This                                                                                                    |  |  |
|                                        |                  | number represents the amount of filtering                                                                                                    |  |  |
|                                        |                  | meter. Default value is 0                                                                                                    |  |  |
| Minimum motor                          | Numbor           | Enter a frequency in Hz that is below an                                                                                                    |  |  |
| frequency                              | INUIIIDEI        | operating range of input frequency. Any signal                                                                                                    |  |  |
| nequency                               |                  | at frequency below the Minimum value is                                                                                                    |  |  |
|                                        |                  | considered "noise" and it will be rejected                                                                                                    |  |  |
|                                        |                  | Default value is 0                                                                                                    |  |  |
| Meter size                             | DN25             | Select meter size installed in the ACE II                                                                                                    |  |  |
|                                        | DN40             | system.                                                                                                    |  |  |
|                                        | DN50             |                                                                                                    |  |  |
|                                        | Custom           |                                                                                                    |  |  |
| Min Flow rate                          | Number           | Enter Min Flow rate value for custom size                                                                                                    |  |  |
|                                        |                  | meter.                                                                                                    |  |  |
| Max Flow rate                          | Number           | Enter Max Flow rate value for custom size                                                                                                    |  |  |
|                                        |                  | meter.                                                                                                    |  |  |
| Min Delivery                           | Number           | Enter Min Delivery value for custom size                                                                                                    |  |  |
|                                        |                  | meter.                                                                                                    |  |  |
| Linearization                          | Average K-factor | Select an applicable method.                                                                                                    |  |  |
|                                        | K-factor table   | The menus below will be displayed only when                                                                                                    |  |  |
|                                        |                  | the associated method is selected. Also                                                                                                    |  |  |
|                                        |                  | available in Basic Settings.                                                                                                    |  |  |
| Table                                  | Table 1          | Select K-Factor Table 1 or Table 2 to use for                                                                                                    |  |  |
|                                        | Table 2          | linearization. Multiple tables allow for easy                                                                                                    |  |  |
|                                        |                  | switching between two different turbine                                                                                                    |  |  |
| IZ Contanta at                         |                  | meters.                                                                                                    |  |  |
| K-factor units                         |                  | available in Basic Settings                                                                                                    |  |  |
| Average K-                             | Number           | This menu is displayed when Average K-factor                                                                                                    |  |  |
| factor                                 | 1 (0111001       | selected for linearization method. Enter a K-                                                                                                    |  |  |
|                                        |                  | factor for the meter connected to this channel.                                                                                                    |  |  |
|                                        |                  | Also available in Basic Settings.                                                                                                    |  |  |
| K-factor units<br>Average K-<br>factor | Number           | meters.<br>Select units of measure for K-factor. Also<br>available in Basic Settings.<br>This menu is displayed when Average K-factor<br>selected for linearization method. Enter a K-<br>factor for the meter connected to this channel.<br>Also available in Basic Settings. |  |  |

#### **Flowmeter Size Selection**

ACE II provides Flowmeter Size Selection in the Meter Menu to set values for Minimum Flowrate, Maximum Flowrate, and Minimum Delivery. The following table lists the meter size options and the corresponding parameters.

| FLOWMETER SIZE | MIN FLOWRATE    | MAX FLOWRATE    | MIN DELIVERY |
|----------------|-----------------|-----------------|--------------|
|                | L/min (gal/min) | L/min (gal/min) | Kg (lbs)     |
| DN25           | 46 (12.152)     | 230 (60.760)    | 10 (22.046)  |
| DN40           | 100 (26.417)    | 500 (132.086)   | 100 (220)    |
| DN50           | 170 (44.909)    | 850 (224.546)   | 100 (220)    |
| CUSTOM         | User Defined    | User Defined    | User Defined |

# ACEII / PROVER Users

*NOTE:* Hoffer Flow Controls recommends programming the ACEII with a 5-point K-Factor table as calculated by the prover calibration and indicated on the Final Calibration Report printout.

After all 5 prover calibration points have been calculated, the new K/M-FACTOR must be entered into the ACEII from the METER CONFIGURATION menu using the following procedure.

- 1. Press MENU
- 2. Select BASIC SETTINGS
- 3. SCROLL down to LINEARIZATION and press EDIT
- 4. Select K-FACTOR TABLE and press ACCEPT
- 5. SCROLL down to TBL1 POINT #1 FREQ
- 6. EDIT TBL1 POINT #1 FREQ and enter point #1 Freq from the Final Calibration Report printout
- 7. Press ACCEPT
- 8. EDIT TBL1 POINT #1 FACTOR and enter point #1 K-Factor from the Final Calibration Report printout
- 9. Press ACCEPT
- 10. Continue entering the calibration data in this manner until all 5 points have been entered
- 11. Press HOME
- 12. Select YES at Save Data prompt
- 13. Select RESET at Reset prompt

This page intentionally left blank.
## Diagnostics

## **Diagnostics Menu**

ACE II provides diagnostic functions for testing Inputs and Outputs to verify hardware functionality. To access Diagnostics functions press MENU, scroll to Diagnostics, and press SELECT.

Diagnostics functions: Coil Resistance RTD/Analog In Analog Out Digital I/O Pulse Out Heater Sensor

## **Coil Resistance**

The coil resistance diagnostic displays the resistance measurement ( $\pm$  10 %) of the flowmeter pickup coil in Ohms. Normal coil resistance should be in the range of 1500 – 2500 Ohms.

## **RTD/ Analog Input**

RTD and Analog diagnostic screen displays the A/D (analog to digital converter) counts for both the RTD input and the Analog Input (AI). A/D counts for a configured input should always be between 0 and 4095 during normal operation. As the transmitter signal increases, the number of A/D counts should also increase. As the RTD temperature increases, the number of A/D counts should also increase. If the count displayed is 0 or 4095, it means that either the input has not been configured or calibrated, or there is an RTD or Transmitter failure.

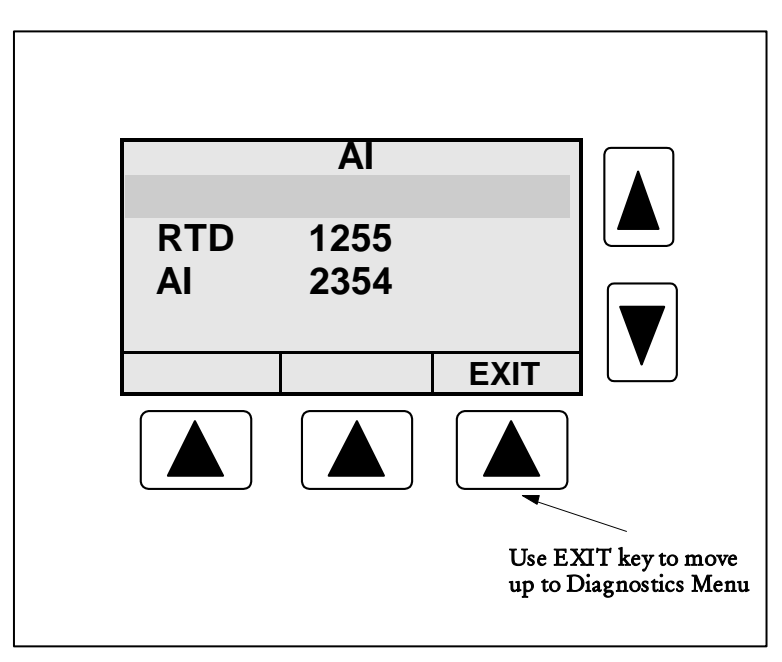

Figure 2. RTD/Analog Input Diagnostics Screen

## **Analog Output**

The Analog Output may be tested by connecting a milliamp meter, to pins A and B of the analog output connector located on the ACE II rear panel. Pressing the SELECT key selects the output. Use the SCROLL keys to increase or decrease the number of D/A counts. As the number increases, the output current should increase. As the number decreases, the output current should decrease. The range of D/A counts is from 0 to 4095. At 0 counts the output current should be close to 4 mA; at 4095 the current should be close to 20 mA.

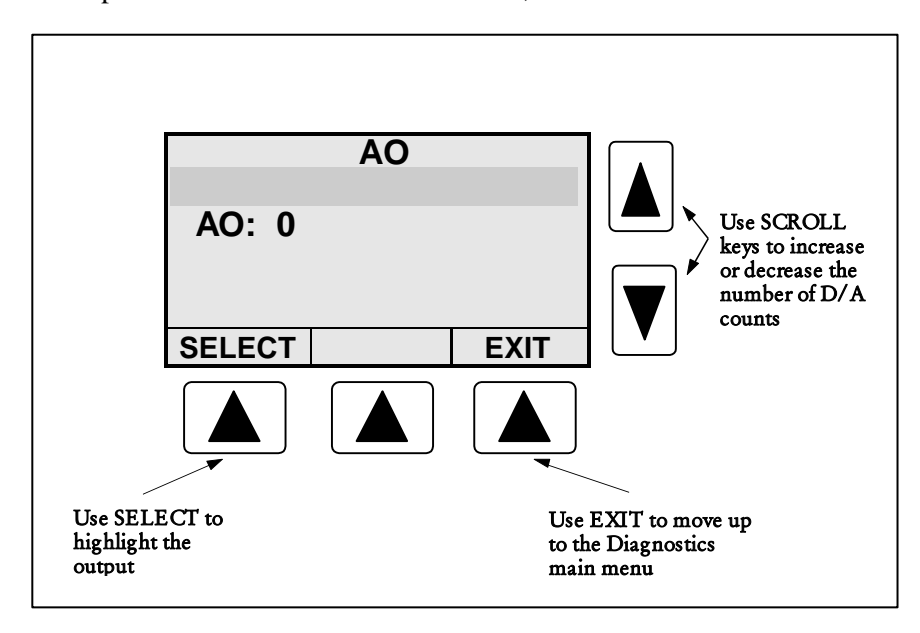

Figure 3. Analog Output Diagnostics Screen.

## Digital I/O

The Digital I/O diagnostics is used to verify operation of the digital inputs and outputs. The state of the Prover input is displayed as a 1 or a 0. A 1 represents a high signal level and 0 a low signal level. When a signal is applied to an input, the corresponding digit will toggle accordingly. For the Pump Interlock and Clear Outputs, press SELECT to highlight the desired output and use the SCROLL keys to toggle the output between high and low levels. The output may be monitored with a meter connected to the corresponding output connector on the ACE II rear panel.

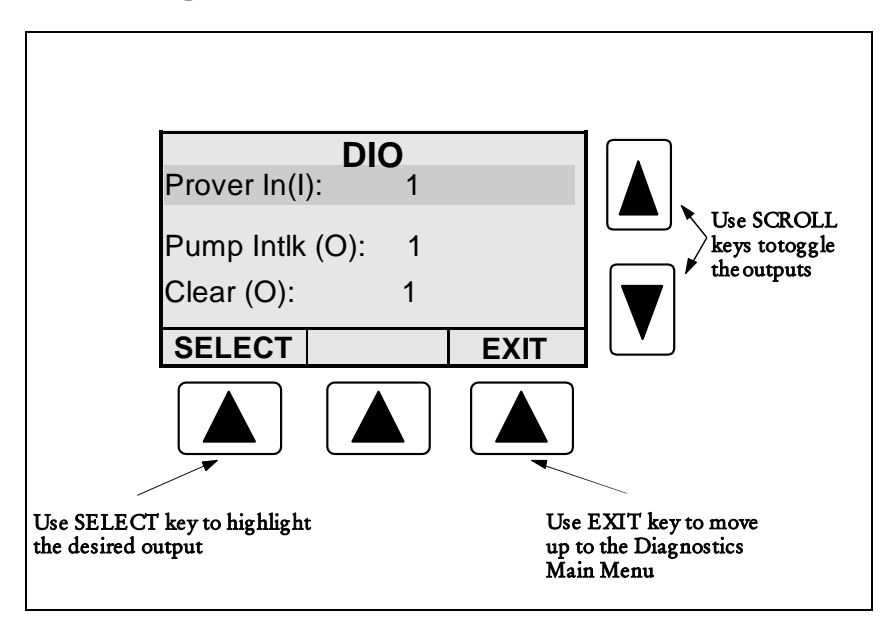

Figure 4. Digital I/O Diagnostics Screen

## **Pulse Output**

The pulse output may be tested by connecting an oscilloscope or a voltmeter to the output connector on the ACE II rear panel. Press the SELECT key to highlight the output and the SCROLL Keys toggle the output between high and low states. A 1 outputs a high signal and a 0 outputs a low signal.

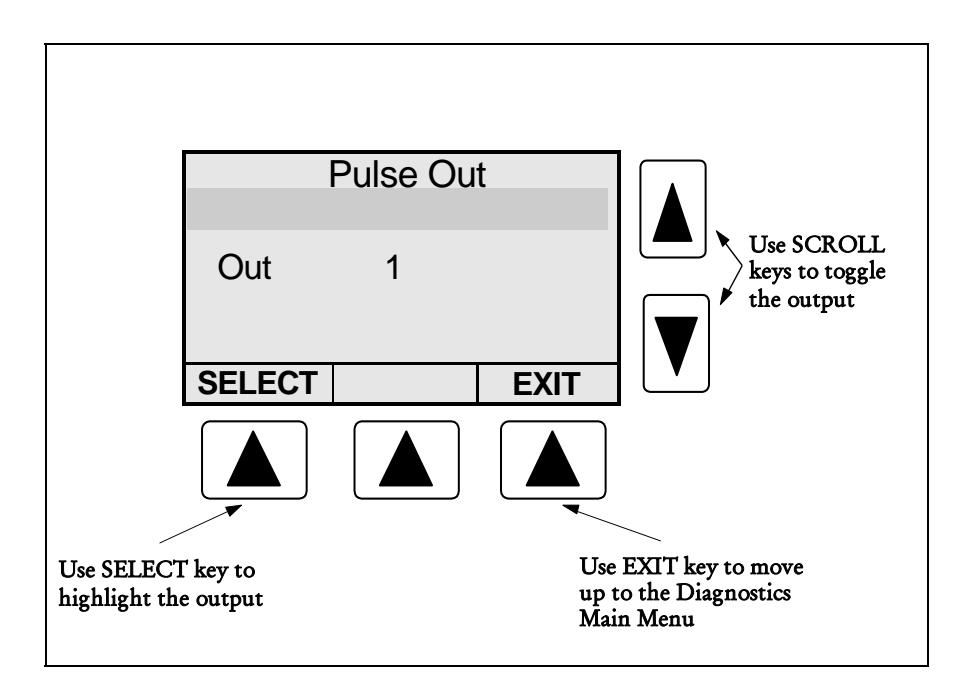

Figure 5. Pulse Output Diagnostics Screen.

## **Heater Sensor**

This diagnostic feature displays the temperature (°C) measured by the digital temperature sensor on the ACE II front panel.

## **Base Conditions**

Base temperature and pressure selected in the program menu can be viewed in this menu. ACE II uses base conditions to calculate corrected total volume and corrected flow rate.

## Communications

ACE II is equipped with RS232 serial port and the optional infra-red port. The serial port has to be configured for either printing or Modbus functions in the ACE menu at Program/IO Configuration/RS232. It can be used for printing, programming the ACE II settings, communication with a personal computer, or with a Modbus master device. For programming ACE II from a personal computer using Hoffer configuration program, refer to the WinConfig section of this manual.

ACE II supports standard MODBUS RTU (binary) encoding. The following tables list Modbus addresses for the available Modbus commands.

| ABSOLUTE ADDRESS | DESCRIPTION                                   |
|------------------|-----------------------------------------------|
| 30001            | Uncorrected Rate (X1, X10, X100 or X1000)     |
| 30002            | High Word of Uncorrected Total                |
| 30003            | Low Word of Uncorrected Total (X1, X10, X100  |
|                  | or X1000)                                     |
| 30004            | High Word of Uncorrected Accum Total          |
| 30005            | Low Word of Uncorrected Accum Total           |
| 30006            | Corrected Rate (Mass or Volume) (X1, X10,     |
|                  | X100 or X1000)                                |
| 30007            | High Word of Corrected Total                  |
| 30008            | Low Word of Corrected Total (X1, X10, X100 or |
|                  | X1000)                                        |
| 30009            | High Word of Corrected Accum Total            |
| 30010            | Low Word of Corrected Accum Total             |
| 30011            | Pressure                                      |
| 30012            | Density X 1000                                |
| 30013            | Temperature (Kelvin)                          |
| 30014            | OPEN                                          |
| 30015            | OPEN                                          |
| 30016            | OPEN                                          |

## Function Code 04 (Read Input Registers)

## Function Code 01 (Coil Status)

| ABSOLUTE ADDRESS | DESCRIPTION        |
|------------------|--------------------|
| 00002-00008      | OPEN               |
| 00009            | Clear Totals       |
| 00010            | Clear Accum Totals |

This page intentionally left blank.

## Installation

This section includes information specific to the ACE II flow computer installation. For installation information on the turbine flowmeter, temperature probe, pressure probe, or other equipment refer to the individual item's technical manuals.

## Location of the ACE II

The ACE should be mounted at operator eye-level for the best viewing angle. Install the ACE on a horizontal surface near the access door of the trailer. Allow enough clearance for easy access to the signal cables.

#### CAUTION !

ACE II MUST BE INSTALLED IN THE HORIZONTAL POSITION. MOUNTING IN THIS POSITION IS CRITICAL TO ALLOW THE SHOCK MOUNTS TO FUNCTION PROPERLY AND PREVENT DAMAGE CAUSED BY TRUCK VIBRATION.

### WARNING !

DO NOT OVER-TIGHTEN MOUNTING BOLTS. RECOMMENDED TIGHTENING TORQUE IS 105 LBS-IN. OVER-TIGHTENING MAY CAUSE SHOCK MOUNTS TO BREAK.

## **Cable Installation**

- Install and secure cables to avoid contact with cold pipes.
- Attach cables to the appropriate connector on the back of the ACE.
- The power cable is a three-wire cable. Red lead connects to positive (+) battery lead. Black lead connects to negative (-) lead. White lead connects to chassis ground.
- The ACE has no power switch. Hoffer recommends providing the ACE II with a direct power lead from the battery. This will reduce interference from other operating systems. If a switch is required, HFC recommends using the main power switch on the trailer.
- Install dust caps on any unused connections.
- Tighten all cable assemblies.

## **ACE II Program Setup**

After the installation of components is complete, the setup parameters must be reviewed prior to using the ACE II for customer delivery.

## **Printer Installation**

The ACE II printer requires two cables for proper operation; one for connection to the ACE II RS232 port and the other for connection to the DC power supply.

For further information on the ACE II installation refer to the installation drawings located in the back of this manual.

This page intentionally left blank.

## WinConfig Program

The Nova-Flow WinConfig Program allows for quick, easy configuration of the ACE II using a personal computer. All programmable fields available locally on the ACE II are also accessible through the WinConfig program. This chapter provides guidelines for basic operations available through WinConfig.

## Installation

Minimum system requirements:

486 Processor running Windows 95/NT and a Communications Port.

Installation:

Insert the provided disk into the computer. Click on the "Start" menu on the Windows desktop taskbar and select "Run". Click on "Browse" and search for the drive in which the disk is located. Select "Setup", and let the Setup Wizard guide the installation process.

### Startup

Below is an illustration of the "Startup" screen that will appear when the WinConfig program is invoked. Make certain that ACE II is powered up before attempting to establish communications. Connection may be made to the ACE II via RS-232 communications cable or the infrared interface. Click on "Communications" then on "Initialize" and select the appropriate Com port designation and Com port type. After making the appropriate selections, click on "OK" and verify that the COMM Window in the bottom right corner of the screen displays "OK". After establishing Communications, the Startup screen will display the detected Unit Type and software version.

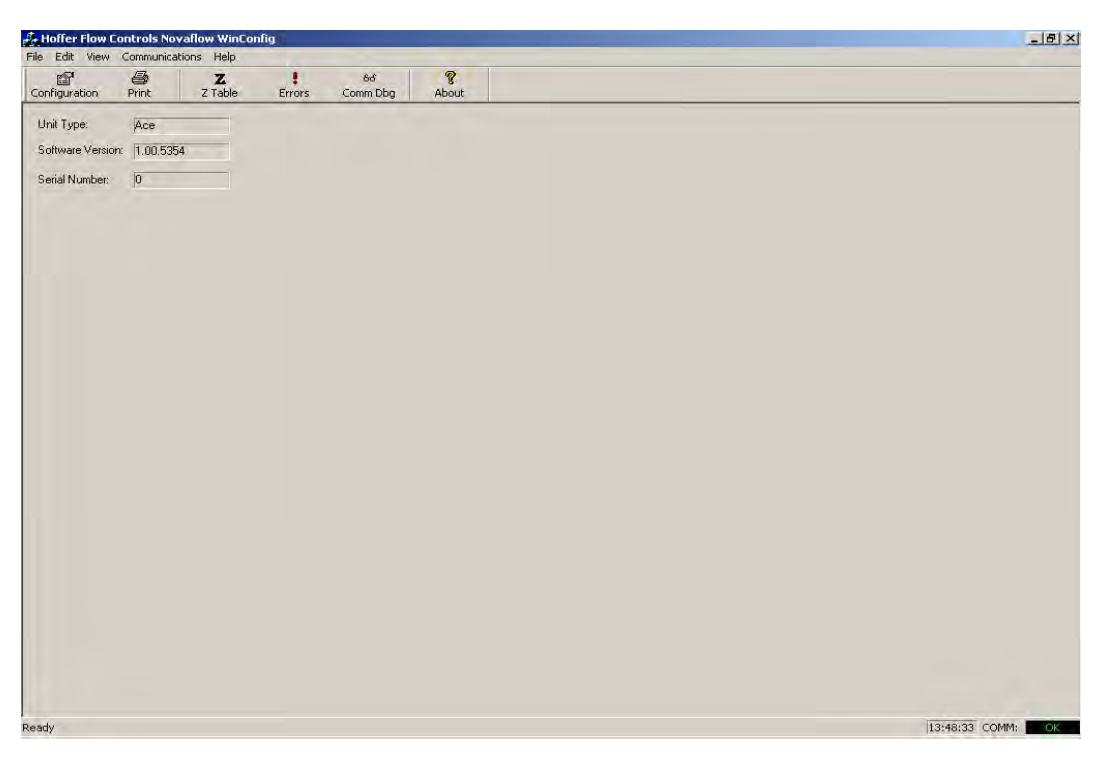

Figure 1. WinConfig Startup Screen

### Print

Clicking on "Print" in the Startup screen will print a copy of the programmed configuration parameters to a printer connected to the personal computer. A preview of the printout may be displayed by selecting "File" and then "Print Preview".

## Configuration

After communications have been established, clicking on "Configuration" uploads program information from ACE II. Once the upload is complete, the I/O menu will be displayed. Other available menu items may be selected by clicking on the appropriate tabs at the top of the screen.

## I/O Configuration Menu

The I/O Configuration Menu consists of two sub menus, Analog I/O and Digital I/O. The Configuration Menu is used to assign, configure, and calibrate inputs and outputs. Some diagnostic functions are also available in the I/O Menu.

| Configuration       |                                            |                                                 |                                                      |              | ×        |
|---------------------|--------------------------------------------|-------------------------------------------------|------------------------------------------------------|--------------|----------|
| 1/0 Meter Channel 9 | System Print Ace                           |                                                 |                                                      |              |          |
| Analog I/O          |                                            | - BTD:                                          | - Analog In:                                         | - Apalog Out |          |
| Digital 1/0         | Type<br>Min<br>Max<br>Calibr P<br>Calibr Q | 1000<br>176<br>3704<br>Calibrate<br>Test Rtd/AL | Pressure  Pressure Pressure State Pressure Calibrate | Calibrate    |          |
| File Open File Save |                                            |                                                 |                                                      | Download     | f Cancel |

Figure 2. Analog I/O Configuration Menu.

#### WinConfig Program

| Configuration                                                                                                    | ×                                                                                   |
|----------------------------------------------------------------------------------------------------|-------------------------------------------------------------------------------------|
| 1/0 Meter Channel System Print Ace                                                                                                    |                                                                                     |
| Analog I/O Interlock relay:<br>Digital I/O Temp Set Point: [120]<br>Time Delay: [10]<br>Errors Accum Time: [20]<br>Errors for Pump Interlock or Ticket A                                                                                                 | Clear Out:<br>Clear Out:<br>Pulse Output<br>Type: Off<br>Pulse/U (0)<br>Pulse/V (0) |
| <ul> <li>Min Flow Error</li> <li>Max Flow Error</li> <li>Pressure Signal Lost</li> <li>✓ Gas Inhibit On</li> <li>Comp Range Error</li> <li>✓ Probe Shott Error</li> <li>✓ Probe Open Error</li> <li>Coil Short Error</li> <li>Coil Open Error</li> </ul> | Dual Coil Error Detection                                                           |
| File Open File Save                                                                                                    | Test DiglO Test Pulse Out Download Cancel                                           |

Figure 3. Digital I/O Configuration Menu.

## **Pump Interlock Option**

A list of error conditions is provided, so that the user may select specific operational errors that will disable the pump relay and/or remove asterisks from the ticket printout. When the selected operating error occurs for a period exceeding the entry in the Errors Accumulated Time field, the pump relay will be disabled and flow stopped.

## **Meter Configuration Menu**

The Meter Configuration Menu is used to configure all parameters associated with the connected flow meter(s). Included in this menu are fields for the meter serial number, meter size settings, and linearization parameters.

| .A. | Coviel Mar       | [111704                                                   | Num | Table 1<br>of Points: | 포      | Nun | Table 2<br>n of Points: 5 | ÷      |
|-----|------------------|-----------------------------------------------------------|-----|-----------------------|--------|-----|---------------------------|--------|
|     | Al-h-month       | Color We converte a dividir de los converts               | #   | Freq                  | Factor | #   | Freq                      | Factor |
|     | (Alphanumeric    | Senai # s cannot be ealted in the instrument)             | 1   | 76.20                 | 228.40 | 1   | 77.30                     | 229.10 |
|     | Correction Facto | or: []                                                    | 2   | 190.20                | 227.90 | 2   | 191.40                    | 228.99 |
|     | Filter:          | 0                                                         | 3   | 267.20                | 228.00 | 3   | 266.55                    | 229.05 |
|     |                  |                                                           | 4   | 392.30                | 227.80 | 4   | 344.75                    | 228.9/ |
|     | Min, Freq.       | 5                                                         | 2   | 494.10                | 220.00 |     | 495.00                    | 229,00 |
|     | Linearization:   | K-Factor Table 💌 Table: 1 💌                               |     |                       |        |     |                           |        |
|     | Units:           | Pulses/Gallon C Pulses/ACF<br>C Pulses/Liter C Pulses/ACM |     |                       |        |     |                           |        |
|     | Meter Size:      | Custom                                                    |     |                       |        |     |                           |        |
|     | Min Flowrate:    | 100 al/M                                                  |     |                       |        |     |                           |        |
|     | May Flowrate:    | 500 al/M                                                  |     |                       |        |     |                           |        |
|     | man riomato.     | 4                                                         |     |                       |        |     |                           |        |

Figure 4. Meter Configuration Menu.

## **Channel Configuration Menu**

The Channel Configuration Menu is used to configure metrological specifics such as compensation methods, fluid selection and unit selections. Modbus multipliers are

available for Total and Flowrate to increase the resolution of data retrieved via serial Modbus communications. See the Communications chapter for more information on Modbus protocol.

| onfiguration | Channel System Print Ace                                    |                                                                                                 |
|--------------|-------------------------------------------------------------|-------------------------------------------------------------------------------------------------|
| Á            | Compensation Method:<br>Temp & Default Press Fluid: Fluid 1 | Units<br>C English Default<br>C English Custom<br>Delivery: Gallons @NBP                        |
|              | Modbus Total Multiplier. 10.0                               | Rate: Gallon / Min<br>Temp: Kelvin<br>Pressure: Pound/sq inch absolut/<br>Density: Pound/gallon |
|              |                                                             |                                                                                                 |

Figure 5. Channel Configuration Menu.

## **System Configuration Menu**

The System Configuration Menu provides four lower level menus as follows: *Utility Functions*: Program the Menu timeout feature and lock front panel buttons. *Password/Pin*: Program two levels of password protection for up to ten users. *Fluid Properties*: Provides configuration parameters for up to four different fluids. *Base Conditions*: Select the appropriate operating conditions.

| 0 | Meter   Channel   | System Print    | Ace                      |        |         |               |         |            |             |      |
|---|-------------------|-----------------|--------------------------|--------|---------|---------------|---------|------------|-------------|------|
|   | Utility Functions | Selec           | t Fluid: Fluid 1         | -      | T Fit   | id Name: 🛛    | JN.     |            |             |      |
|   | Password/Pin      | Units -<br>Base | Temp: K<br>Dens: 0.00985 | B NB   | Pres:   | psia<br>72736 | • De    | ns: Ib/gal |             |      |
|   | Fluid Properties  | Defa            | It Conditions:           | Temp:  | 83.9    | Pre           | ss: 200 |            | Dens: 6.509 |      |
| 1 | Base Conditions   | Densi<br>Numi   | of Points: 11            | 3      |         |               |         | Num of Po  | ints:       |      |
|   |                   | #               | Temp                     | PSat   | DSat    | PCmp          | DCmp    | #          | Temp        | Visc |
|   |                   | 1               | 75.00                    | 11.03  | 6.81550 | 250.00        | 6.84790 |            |             |      |
|   |                   | - 4             | 80.00                    | 19.85  | 6.42710 | 250.00        | 6 46700 |            |             |      |
|   |                   | 4               | 90.00                    | 52.28  | 6.21750 | 250.00        | 6.26230 |            |             |      |
|   |                   | 5               | 95.00                    | 78.40  | 5.99430 | 250.00        | 6.04210 |            |             |      |
|   |                   | 6               | 100.00                   | 112.88 | 5,75300 | 250.00        | 5.80180 |            |             |      |
|   |                   | 7               | 105.00                   | 157.12 | 5,48720 | 300,00        | 5.55420 |            |             |      |
|   |                   | 8               | 110.00                   | 212.60 | 5.18630 | 300,00        | 5.24550 |            |             |      |
|   |                   | 9               | 115.00                   | 280.94 | 4.82950 | 400.00        | 4.95180 |            |             |      |
|   |                   | 10              | 120.00                   | 364.13 | 4,36760 | 500.00        | 4.61440 |            |             |      |
|   |                   | 11              | 125.00                   | 465.12 | 3.55580 | 500.00        | 3.88000 |            |             |      |
|   |                   |                 |                          |        |         |               |         |            |             |      |
|   |                   |                 |                          |        |         |               |         |            |             |      |
|   |                   |                 |                          |        |         |               |         |            |             |      |

Figure 6. System Configuration Menu (Fluid Properties Shown).

## Print Menu

The Print Menu is used to select the printer that is connected to the ACE II, define the associated column width, and select the ticket format for printing.

| Config | uration          |                 |          |                |          |          | ×      |
|--------|------------------|-----------------|----------|----------------|----------|----------|--------|
| 1/0    | Meter Channe     | System Print    | Ace      |                |          |          |        |
|        |                  |                 |          |                |          |          |        |
|        | 0.1.1.011        | <b>T T</b> 1000 |          |                |          |          |        |
|        | Select Printer:  | Epson IM290     | <u> </u> | Ticket Format: | Ticket#1 |          |        |
|        | Printer Columns: | 40              |          |                |          |          |        |
|        |                  |                 |          |                |          |          |        |
|        |                  |                 |          |                |          |          |        |
|        |                  |                 |          |                |          |          |        |
|        |                  |                 |          |                |          |          |        |
|        |                  |                 |          |                |          |          |        |
|        |                  |                 |          |                |          |          |        |
|        |                  |                 |          |                |          |          |        |
|        |                  |                 |          |                |          |          |        |
|        |                  |                 |          |                |          |          |        |
|        |                  |                 |          |                |          |          |        |
|        |                  |                 |          |                |          |          |        |
|        |                  |                 |          |                |          |          |        |
|        |                  |                 |          |                |          |          |        |
|        |                  |                 |          |                |          |          |        |
| File ( | Dpen File Sav    | /e              |          |                |          | Download | Cancel |

Figure 7. Print Menu.

### ACE Menu

The ACE menu provides special configuration parameters for the ACE II. The trailer number may be entered, service dates recorded, and selections made for parameters to be displayed. There is also a tool to configure custom messages that will appear on the ACE II display as well as the ticket printout. Specifying codes are used for fluid name, temperature range and base conditions. This allows the display to automatically update when operating parameters change. These special messages are only configurable using the Windows Configuration Program.

| 0   Meter   Channel   System   P     | ni Açe j                                                                    |                     |                                          |
|--------------------------------------|-----------------------------------------------------------------------------|---------------------|------------------------------------------|
| Message Line 1*                      | Product: %                                                                  | 4                   | Display:                                 |
| Message Line 2*                      | Temp Comp: %t                                                               |                     | Iv/Rate                                  |
| Total Units Fmt**                    | 2u @%B                                                                      |                     | IV/Rate<br>IV/Total                      |
| Ticket Message Header                |                                                                             | 3                   | IV/Total<br>IV/Rate                      |
|                                      |                                                                             | -                   | ☑M/Total<br>☑M/Acc Total<br>☑W/Acc Total |
| Ticket Message Footer :              | Totals have been compensated for temperature affects.                       | Ξ                   | VIVAcc Total                             |
|                                      |                                                                             | 1                   |                                          |
| Trailer Number:                      | Alpha numeric Trailer numbers can<br>be edited in the instrument            | iot                 | ✓Dens                                    |
| Last Service Date:                   | 9/ 5/2005 🛒 Next Service Date: 11/                                          | 1/2006 🛓            |                                          |
| Pump Max Operating Hours:            | 0 Pump Last Service Date: 9/ 5/2006                                         | Service Type:       | Hydraulic Motor Rebuilt                  |
| Remove Ticket Astersisk with errors: | Percent Total During Error: 0                                               |                     |                                          |
| * %i=i<br>%B=                        | uid Name, %t=Temp Range<br>Jase conditions(Name), %b=Base Conditions(Value) | ** All of the above | e, plus %u=Units                         |

Figure 8. ACE Menu.

## **Downloading the Configuration**

When all required parameters have been programmed, the configuration may be downloaded to the ACE II by clicking on the "Download" button located in the bottom right corner of the configuration screens. After the configuration has been downloaded, a software reset is required on the ACE II for the new configuration to take affect.

### **Configuration Files**

WinConfig allows configurations to be saved as a file for future use. The two available file functions are File Open and File Save, which are described below.

### **Saving Configuration Files**

After all required parameters have been programmed, click on the "File Save" button located in the bottom left corner of the configuration screens. When the "Save As" window appears, select the destination drive and directory, provide a name for the file and click on "Save". All configuration files are given an .HFC extension.

## **Opening Configuration Files**

To recall previous configurations, click on the "File Open" button located in the bottom left corner of the configuration screens. When the "Open" window appears, select the proper drive and directory, select the desired .HFC file, and then click on "Open".

•

This page intentionally left blank.

## Appendix A: Liquid Calculation Flow Chart

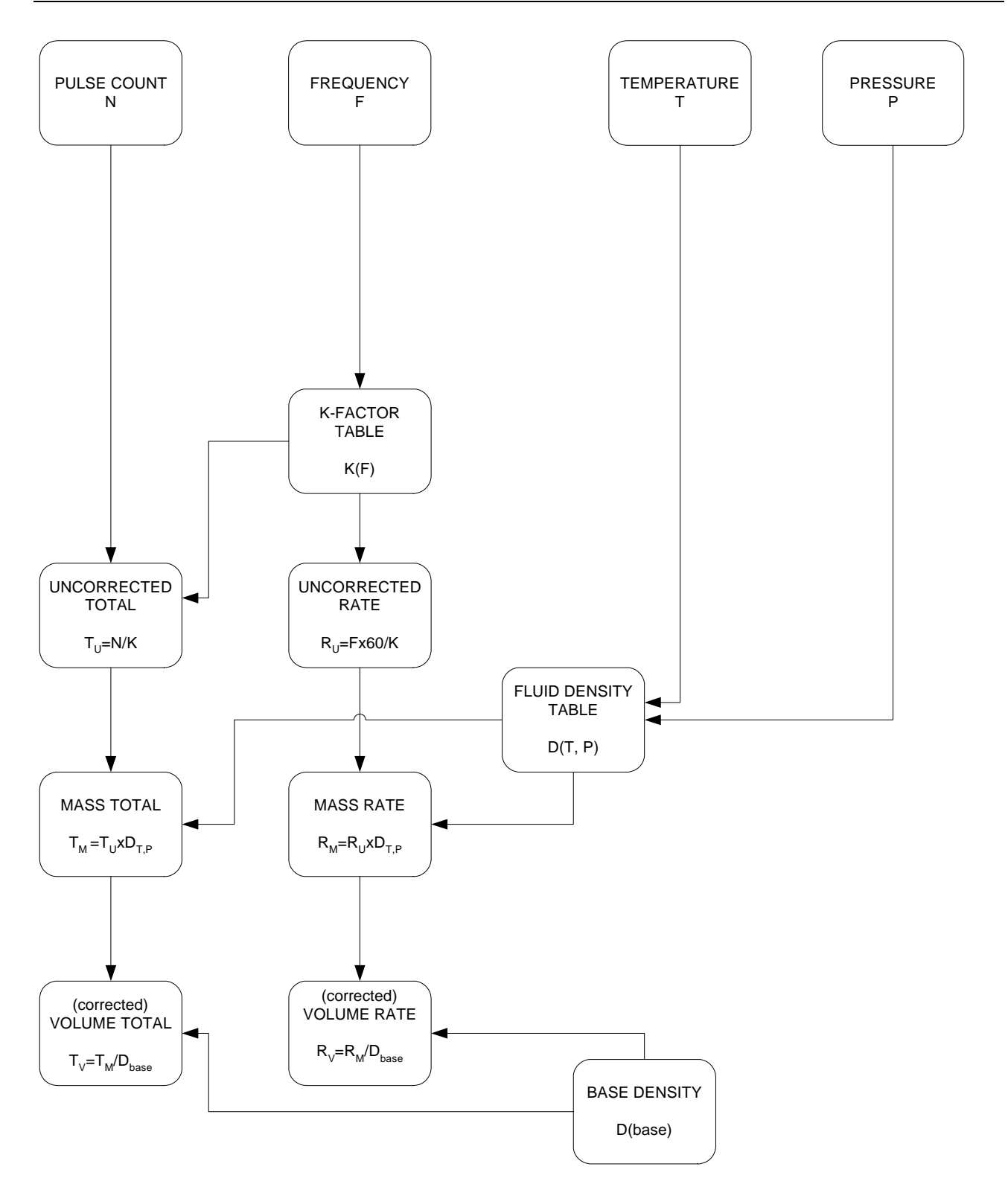

## Appendix B: Units of Measure

#### Liquid Volume

| Full Name        | Abbr. Name | Multiplier   |
|------------------|------------|--------------|
| Gallons          | GAL        | 1            |
| Liter            | L          | 3.785411784  |
| Milliliter       | ML         | 3785.411784  |
| Cubic feet       | FT3        | 0.133680556  |
| Pint             | PT         | 8            |
| Fluid once       | FLOZ       | 128          |
| Barrel (oil)     | BBL        | .02380952381 |
| Cubic meter      | M3         | 0.003785412  |
| Cubic centimeter | CC         | 3785.411784  |
| Quart            | QT         | 4            |
| Imperial gallon  | IGAL       | 0.832674     |

## Liquid Mass

| Full Name  | Abbr. Name | Multiplier |
|------------|------------|------------|
| Pounds     | LB         | 1          |
| Kilograms  | KG         | 0.45359237 |
| Once       | OZ         | 16         |
| Ton        | TON        | 0.0005     |
| Metric ton | MTON       | .00045     |
| Gram       | G          | 453.59237  |

## Temperature

| Full Name  | Abbr. Name | Multiplier  | Offset  |
|------------|------------|-------------|---------|
| Fahrenheit | F          | 1           | 0       |
| Celsius    | С          | 0.555555556 | -32.00  |
| Kelvin     | K          | 0.555555556 | +459.67 |
| Rankine    | R          | 1           | +459.67 |

### Pressure

| Full Name                  | Abbr. Name | Multiplier  | Offset    |
|----------------------------|------------|-------------|-----------|
| Pound/sq inch absolute     | PSIA       | 1           | 0         |
| Atmosphere                 | ATM        | 0.068045964 | 0         |
| Pound/sq inch gauge        | PSIG       | 1           | -14.69595 |
| Bar gauge                  | BAR-G      | 0.068947573 | -0.944302 |
| Bar absolute               | BAR-A      | 0.068947573 | 0         |
| Kilo Pascal gauge          | KPA-G      | 6.894757293 | -94.43024 |
| Kilo Pascal absolute       | KPA-A      | 6.894757293 | 0         |
| Mega Pascal gauge          | MPA-G      | 0.006894757 | -0.09443  |
| Mega Pascal absolute       | MPA-A      | 0.006894757 | 0         |
| kG/cm2-g                   | KG/CM2-G   | 0.070306958 | -0.96292  |
| kG/cm2-a                   | KG/CM2-A   | 0.070306958 | 0         |
| Millimeter of water column | MM W.C.    |             |           |
| Inch of water column       | IN W.C.    | 27.7075924  | 0         |
| Millimeter of mercury      | MM HG      | 51.71493257 | 0         |
| Inch of mercury            | IN HG      | 2.036020967 | 0         |

## Density

| Full Name            | Abbr. Name | Multiplier  |
|----------------------|------------|-------------|
| Pound/gallon         | LB/GAL     | 1           |
| Kilogram/liter       | KG/L       | 0.119826427 |
| Pound/cubic feet     | LB/FT3     | 7.480519481 |
| Kilogram/cubic meter | KG/M3      | 119.8264273 |

#### K-factor

| Full Name    | Abbr. Name   | Multiplier  |
|--------------|--------------|-------------|
| Pulse/gallon | PULSE/GALLON | 1           |
| Pulse/liter  | PULSE/LITER  | 0.264172052 |
| Pulse/ft3    | PULSE/FT3    | 7.480519481 |
| Pulse/m3     | PULSE/M3     | 264.1720524 |

Time

| Full Name | Abbr. Name | Multiplier |
|-----------|------------|------------|
| Second    | SEC        | 1          |
| Minute    | MIN        |            |
| Hour      | HR         |            |
| Day       | DAY        |            |

## Appendix C: Error Messages

|    | MESSAGE                          | COMMENTS                                                                                                    | Error reported  |
|----|----------------------------------|----------------------------------------------------------------------------------------------------|-----------------|
|    |                                  |                                                                                                    | on trip report. |
| 1  | TEMP SHORT                       | Temperature probe resistance input is less then 5 OHMS.                                                                                                    |                 |
| 2  | TEMP OPEN                        | Temperature probe resistance input is more then 15K OHMS.                                                                                                    |                 |
| 3  | PRESS FAIL                       | Pressure Analog signal input is not detected. The computed value of the analog input value is equal to zero volts.                                                                                                    |                 |
| 4  | TEMP FAIL                        | Temperature signal analog input is not detected. The computed value of the analog input value is equal to zero volts.                                                                                                    |                 |
| 5  | TEMP COMP                        | Temperature of the selected channel is out of range specified<br>for analog input. It means the fluid temperature is out of<br>accurate measurement range. This message will appear in<br>normal operation during cool down and after the delivery is<br>complete.                                        | Yes             |
| 6  | PRES COMP                        | Pressure is out of range specified for analog input. It means the<br>fluid pressure is out of accurate measurement range. This<br>message will appear in normal operation during cool down and<br>after the delivery is complete.                                                                         | Yes             |
| 7  | PULSE<br>FREQUENCY<br>ERROR      | Pulse error condition is detected in a dual coil system.                                                                                                    | Yes             |
| 8  | TWO PHASE<br>WARNING             | Pressure is between saturated pressure and 5 psia above the<br>saturated pressure. It means that the liquid is approaching a<br>point where it may contain bubbles, which will cause delivery<br>error. It is normal to see this message while the meter is being<br>cooled down.                         |                 |
| 9  | GAS INHIBIT                      | Pressure is equal or below the saturated pressure. It means there<br>is no longer liquid in the meter run. It is normal to see this<br>message before and during cool down and after the delivery has<br>been completed. If it appears during a delivery, it is possible<br>that the pump has lost prime. | Yes             |
| 10 | FLOWMETER<br>RUNNING             | Displayed if the operator attempts to clear totals or make configuration changes while flow is present.                                                                                                    |                 |
| 11 | CONFIG CHANGED<br>RESET REQUIRED | Configuration parameters have been changed and saved. The unit must be reset for the changes to take effect.                                                                                                    |                 |
| 12 | Min delivery error               | This message is PRINTED on the delivery ticket only.                                                                                                    |                 |
| 13 | Printer out of paper             | No paper is detected in the printer.                                                                                                    |                 |
| 14 | Printer off                      | Printer is off line.                                                                                                    |                 |
| 15 | FLOW HH                          | Flow Rate has exceeded the limit defined in the High Flow<br>limit field. This message may appear if the meter is being gas<br>spun by cold gas. This can occur even if the delivery total is<br>inhibited by the gas cutout feature.                                                                     | Yes             |
| 16 | FLOW LL                          | Flow Rate has exceeded the limit defined in the Low Flow limit field. It is normal to see this error message when cooling down and when switching over from recirculation to product delivery.                                                                                                    |                 |
| 17 | COIL OPEN                        | Coil resistance is above the specified range                                                                                                    |                 |
| 18 | COIL SHORT                       | Coil resistance is below the specified range                                                                                                    |                 |
| 19 | BAD PULSE LIMIT<br>EXCEEDED      | "Bad Pulses" have exceeded the limit set for % of Total During<br>Error.                                                                                                    |                 |

## Appendix D: Reference Densities

## Reference Densities for LIN, LOX, LAR and CO2 (Per NIST 2004)

| Reference Condition | Fluid | Temp    | Press  | Press   | Density  | Density   | Density  |
|---------------------|-------|---------|--------|---------|----------|-----------|----------|
|                     |       | Deg C   | PSIA   | BAR-abs | LB/F13   | LB/GAL    | KG/M3    |
|                     | LIN   | 21.00   | 14.696 | 1.013   | 0.072470 | 0.009688  | 1.160858 |
| NIST                | LOX   | 21.00   | 14.696 | 1.013   | 0.082820 | 0.011071  | 1.326649 |
| 21° C, 101.325 Kpas | LAR   | 21.00   | 14.696 | 1.013   | 0.103390 | 0.013821  | 1.656149 |
|                     | CO2   | 21.00   | 14.696 | 1.013   | 0.114430 | 0.015297  | 1.832993 |
|                     | LIN   | 15.00   | 14.696 | 1.013   | 0.073984 | 0.009890  | 1.185110 |
| OIML                | LOX   | 15.00   | 14.696 | 1.013   | 0.084550 | 0.011303  | 1.354361 |
| 15° C, 101.325 Kpas | LAR   | 15.00   | 14.696 | 1.013   | 0.105550 | 0.014110  | 1.690749 |
|                     | CO2   | 15.00   | 14.696 | 1.013   | 0.116860 | 0.015622  | 1.871918 |
|                     | LIN   | 15.00   | 14.504 | 1.000   | 0.073016 | 0.009761  | 1.169604 |
| РТВ                 | LOX   | 15.00   | 14.504 | 1.000   | 0.083444 | 0.011155  | 1.336645 |
| 15° C, 1 BAR        | LAR   | 15.00   | 14.504 | 1.000   | 0.104170 | 0.013926  | 1.668643 |
|                     | CO2   | 15.00   | 14.504 | 1.000   | 0.115320 | 0.015416  | 1.847249 |
|                     | LIN   | 30.00   | 14.696 | 1.013   | 0.070313 | 0.009400  | 1.126306 |
| SIRIM               | LOX   | 30.00   | 14.696 | 1.013   | 0.080353 | 0.010742  | 1.287132 |
| 30° C, 101.325 Kpas | LAR   | 30.00   | 14.696 | 1.013   | 0.100310 | 0.013410  | 1.606812 |
|                     | CO2   | 30.00   | 14.696 | 1.013   | 0.110980 | 0.014836  | 1.777729 |
|                     | LIN   | 27.00   | 14.696 | 1.013   | 0.071018 | 0.009494  | 1.137599 |
| ASIAN               | LOX   | 27.00   | 14.696 | 1.013   | 0.081159 | 0.010849  | 1.300042 |
| 27° C, 101.325 Kpas | LAR   | 27.00   | 14.696 | 1.013   | 0.101320 | 0.013545  | 1.622991 |
|                     | CO2   | 27.00   | 14.696 | 1.013   | 0.112100 | 0.014986  | 1.795670 |
|                     | LIN   | -195.80 | 14.696 | 1.013   | 50.324   | 6.727363  | 806.113  |
| NBP (1 ATM)         | LOX   | -182.97 | 14.696 | 1.013   | 71.243   | 9.523835  | 1141.203 |
|                     | LAR   | -185.85 | 14.696 | 1.013   | 87.113   | 11.645353 | 1395.416 |
|                     | CO2   | -78.40  | 14.696 | 1.013   | N/A      | N/A       | N/A      |
|                     | LIN   | 0.00    | 14.696 | 1.013   | 0.078059 | 0.010435  | 1.250385 |
| NORMAL              | LOX   | 0.00    | 14.696 | 1.013   | 0.089212 | 0.011926  | 1.429039 |
| 0° C, 101.325 Kpas  | LAR   | 0.00    | 14.696 | 1.013   | 0.111370 | 0.014888  | 1.783976 |
|                     | CO2   | 0.00    | 14.696 | 1.013   | 0.123410 | 0.016498  | 1.976839 |

## Appendix E: Changing The Display Language

| ENGLISH                                 | CZECH                                      | POLISH                               | GERMAN                                                                             | FRENCH                                    | SPANISH<br>(MX)                            | PORTUGUESE<br>(BR)                |
|-----------------------------------------|--------------------------------------------|--------------------------------------|------------------------------------------------------------------------------------|-------------------------------------------|--------------------------------------------|-----------------------------------|
| To change the<br>displayed<br>language: | Abyste<br>změnili<br>zobrazovaný<br>jazyk: | Aby zmienić<br>wyświetlany<br>język: | Gehen Sie<br>folgendermaß<br>en vor, um die<br>angezeigte<br>Sprache zu<br>Andern: | Pour<br>modifier la<br>langue<br>affichée | Par a<br>cambiar el<br>idioma<br>mostrado: | Para alterar o<br>idioma exibido: |
| MENU                                    | MENU                                       | MENU                                 | MENU                                                                               | MENU                                      | MENU                                       | MENU                              |
| SCROLL                                  | KLAVESY PRO<br>PRESUN                      | PRZEWIJANIA                          | ROLLTASTE                                                                          | DEFILER                                   | TECLAS CON<br>FLECHA                       | ROLAGEM                           |
| ADVANCED<br>SETTINGS                    | ROZSIRENA<br>NASTAVENI                     | USTAWIENIA<br>ZAAWANSOWANE           | ERWEITERTE<br>EINSTELLUNGEN                                                        | PARAMETRES<br>AVANCES                     | CONFIGURACIO<br>N AVANZADA                 | CONFIGURACOES<br>AVANCADAS        |
| SELECT                                  | VYBRAT                                     | WYBIERZ                              | AUSWAHL                                                                            | SELECT                                    | SEL                                        | SELECIONAR                        |
| SCROLL                                  | KLAVESY PRO<br>PRESUN                      | PRZEWIJANIA                          | ROLLTASTE                                                                          | DEFILER                                   | TECLAS CON<br>FLECHA                       | ROLAGEM                           |
| SYSTEM<br>CONFIGURATION                 | KONFIGURACE<br>SYSTEMU                     | KONFIG. SYST.                        | SYSTEMKONFIG                                                                       | SYSTEME                                   | CONFIG.<br>DELSISTEMA                      | CONFIGURACAO DO<br>SISTEMA        |
| SELECT                                  | VYBRAT                                     | WYBIERZ                              | AUSWAHL                                                                            | SELECT                                    | SEL                                        | SELECIONAR                        |
| UTILITY<br>FUNCTIONS                    | POMOCNE<br>FUNKCE                          | DZIALANIE<br>PROGR. NARZ.            | DIENSTPROGR.<br>FUNKTIONEN                                                         | FONCTIONS<br>UTILITAIRES                  | FUNCIONES DE<br>UTILIDAD                   | FUNCOES<br>UTILITARIAS            |
| SELECT                                  | VYBRAT                                     | WYBIERZ                              | AUSWAHL                                                                            | SELECT                                    | SEL                                        | SELECIONAR                        |
| SCROLL                                  | KLAVESY PRO<br>PRESUN                      | PRZEWIJANIA                          | ROLLTASTE                                                                          | DEFILER                                   | TECLAS CON<br>FLECHA                       | ROLAGEM                           |
| LANGUAGE                                | JAZYK                                      | JEZYK                                | SPRACHE                                                                            | LANGE                                     | IDIOMA                                     | IDIOMA                            |
| EDIT                                    | UPRAVIT                                    | EDYTUJ                               | BEARB                                                                              | MODIFIER                                  | EDITAR                                     | EDITAR                            |
| SCROLL                                  | KLAVESY PRO<br>PRESUN                      | PRZEWIJANIA                          | ROLLTASTE                                                                          | DEFILER                                   | TECLAS CON<br>FLECHA                       | ROLAGEM                           |
| ACCEPT                                  | PRIJMOUT                                   | AKCEPTUJ                             | ANNEHMEN                                                                           | ACCERTER                                  | ACEPTAR                                    | ACEITAR                           |
| HOME                                    | DOMU                                       | NA POCZ                              | HOME                                                                               | ACCUEIL                                   | INICIO                                     | HOME                              |
| SAVE                                    | ULOZIT                                     | ZAPISZ                               | SPAREN                                                                             | SAUVEGARDER                               | SALVAR                                     | SALVAR                            |
| RESET                                   | RESET                                      | KASOWANIE                            | REINICIALIZAR                                                                      | REAJUSTE                                  | REINICIAR                                  | REINICIALIZAR                     |

## Appendix F: Drawings

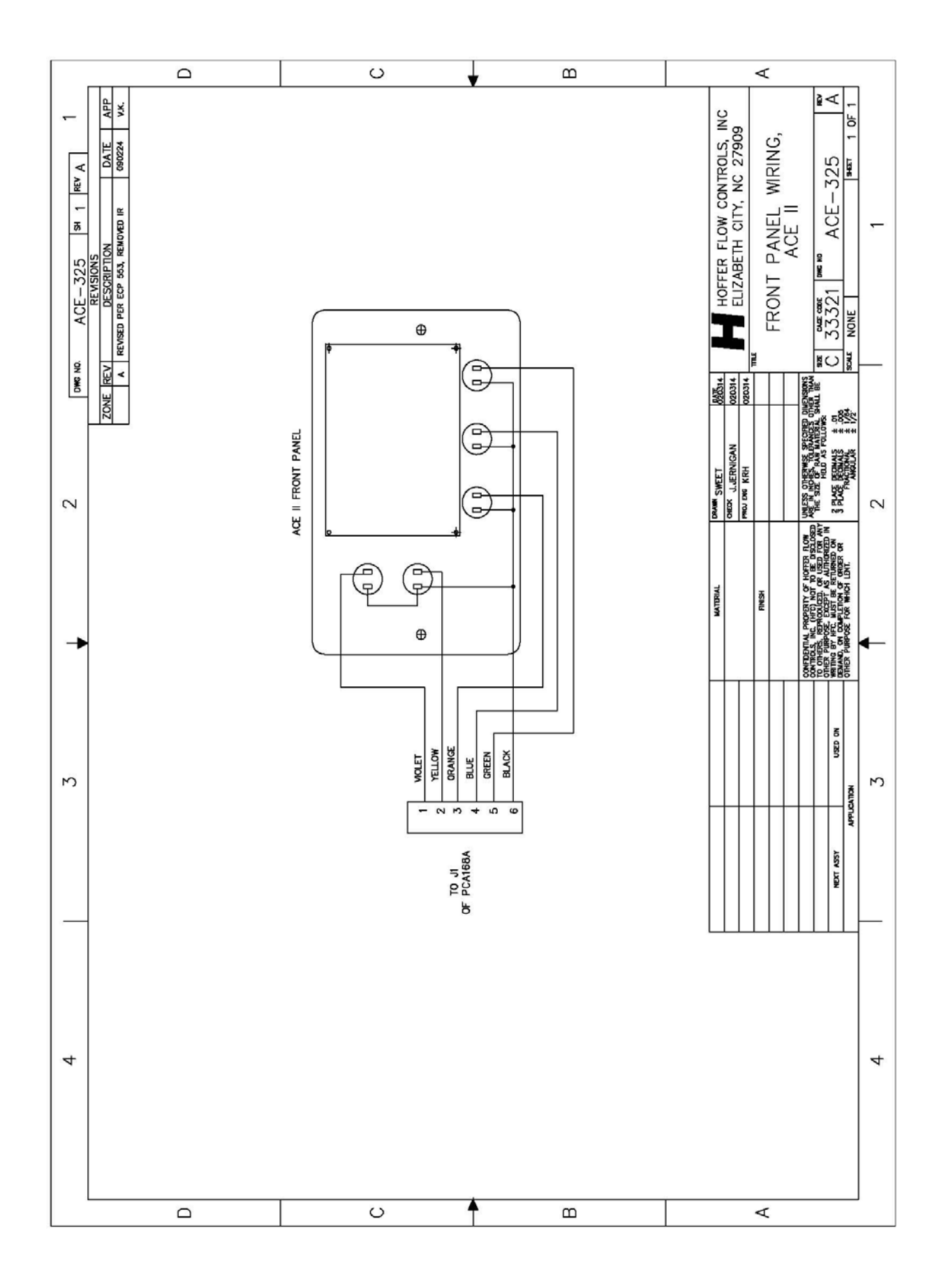

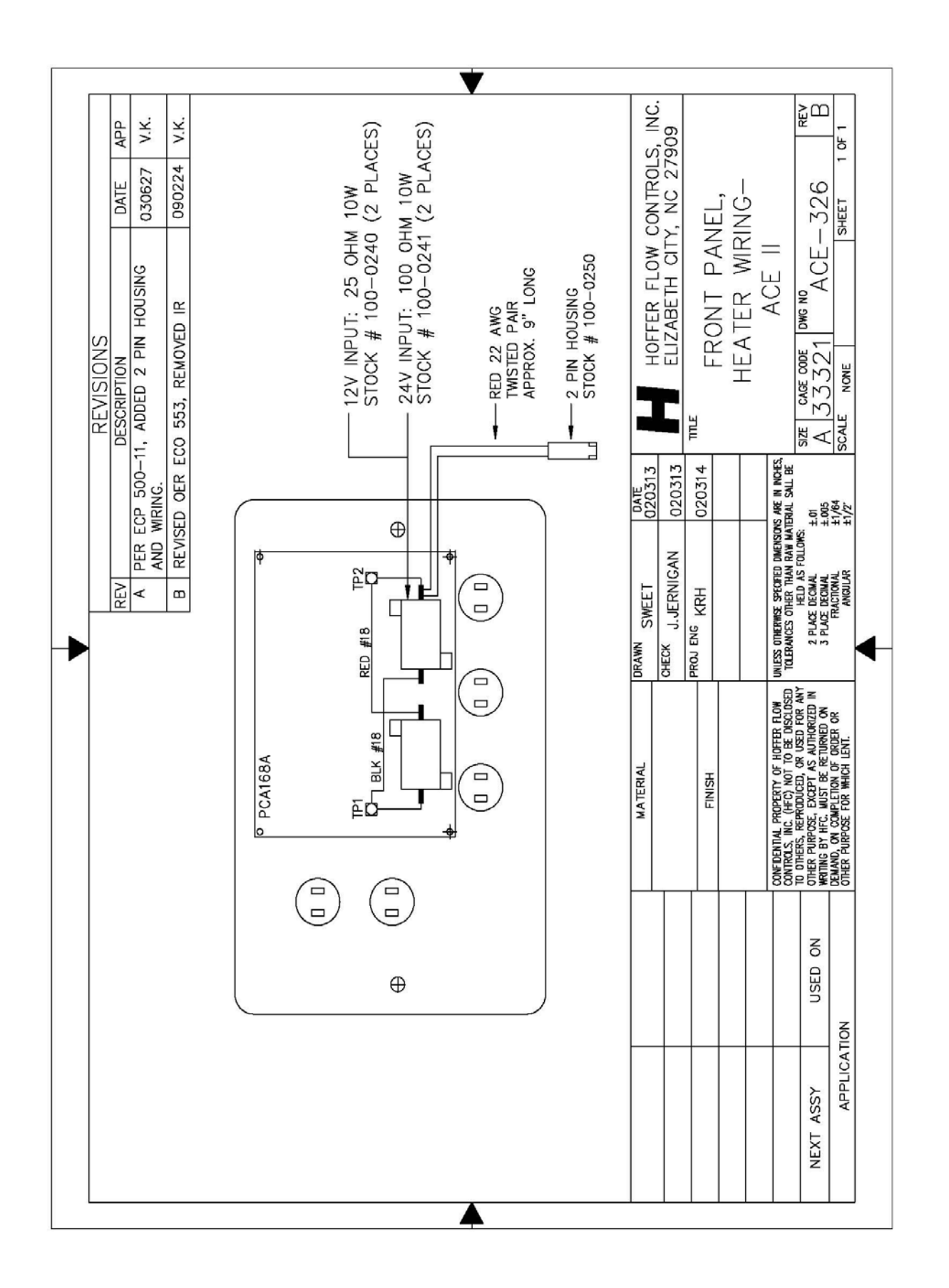

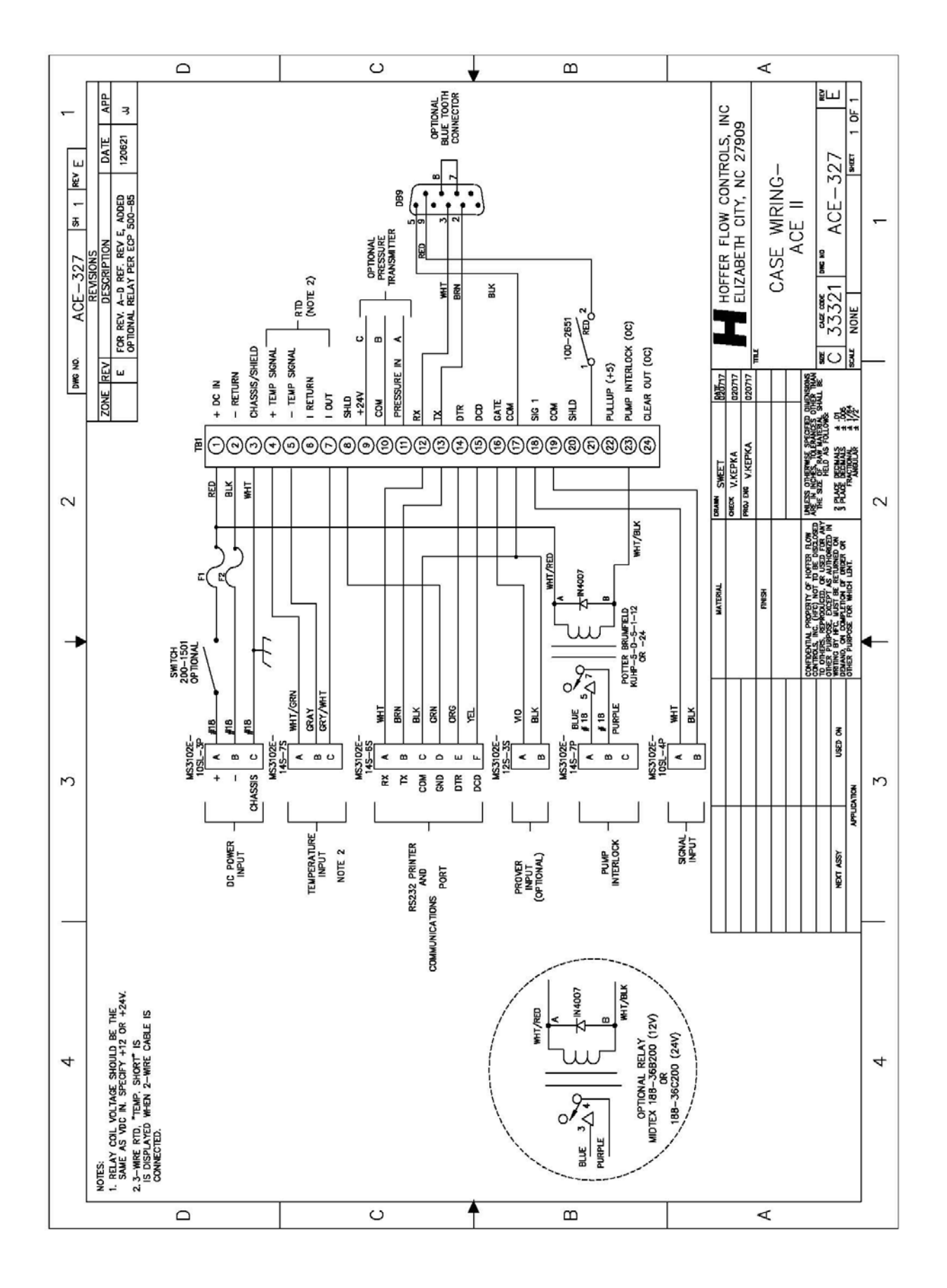

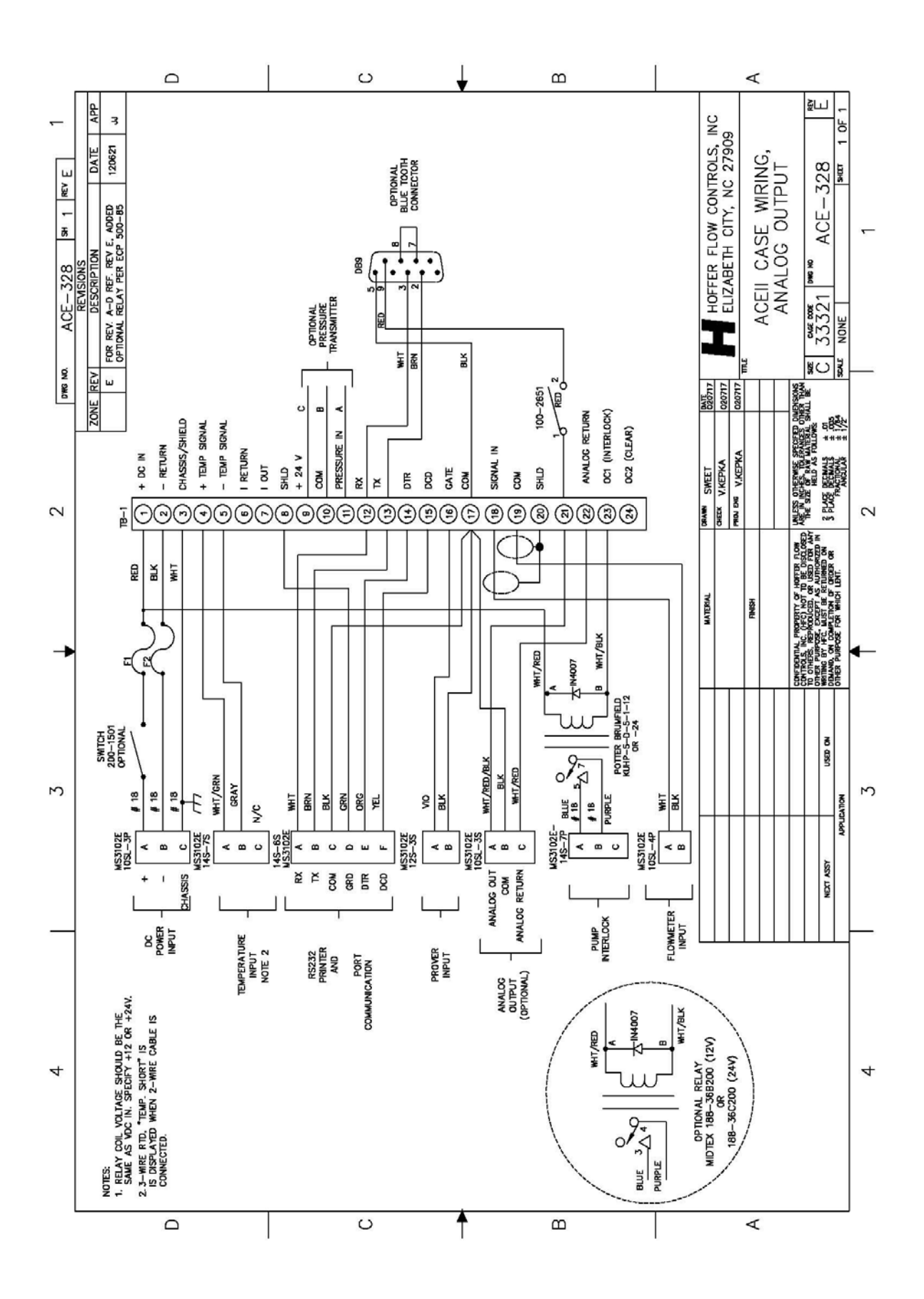

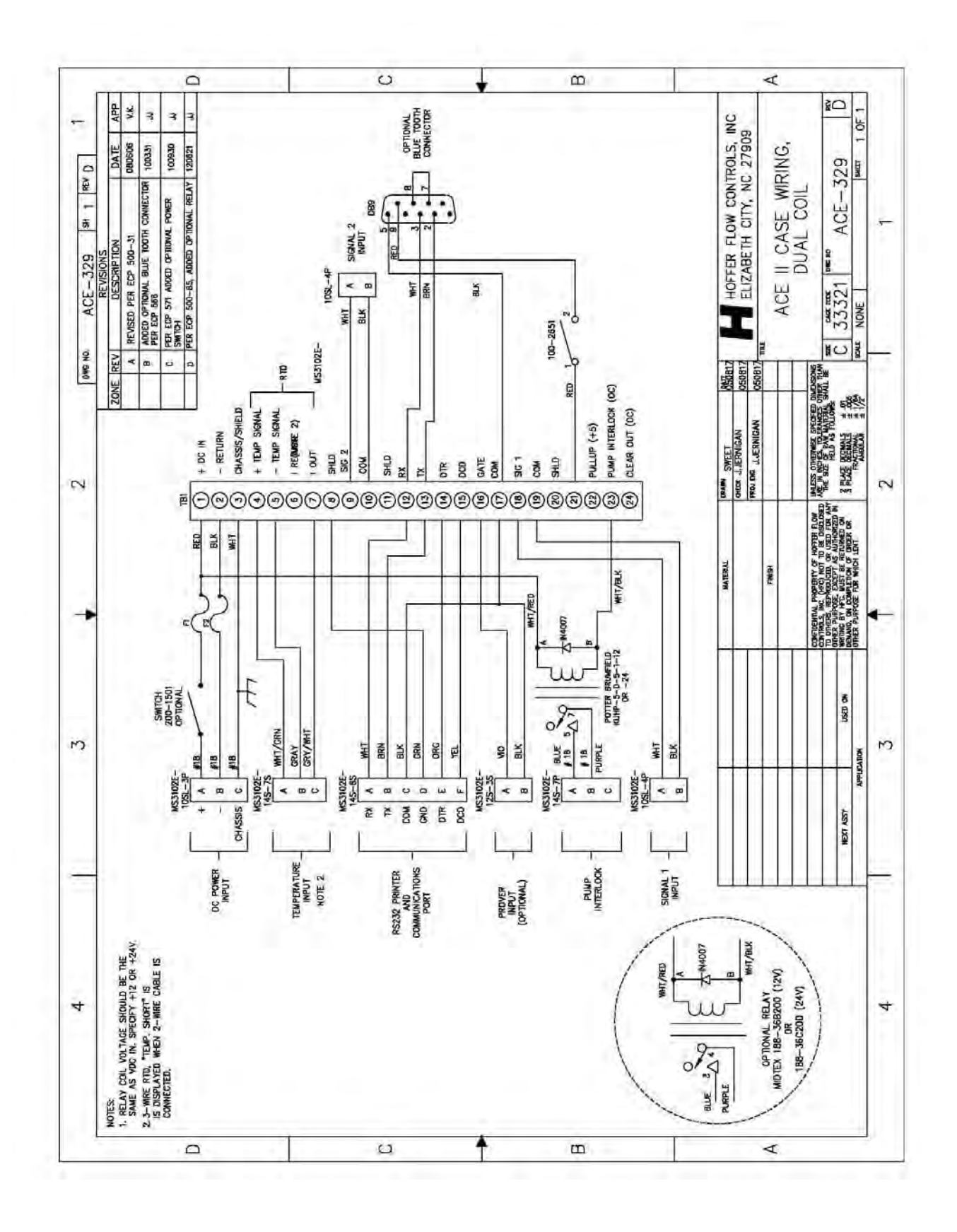

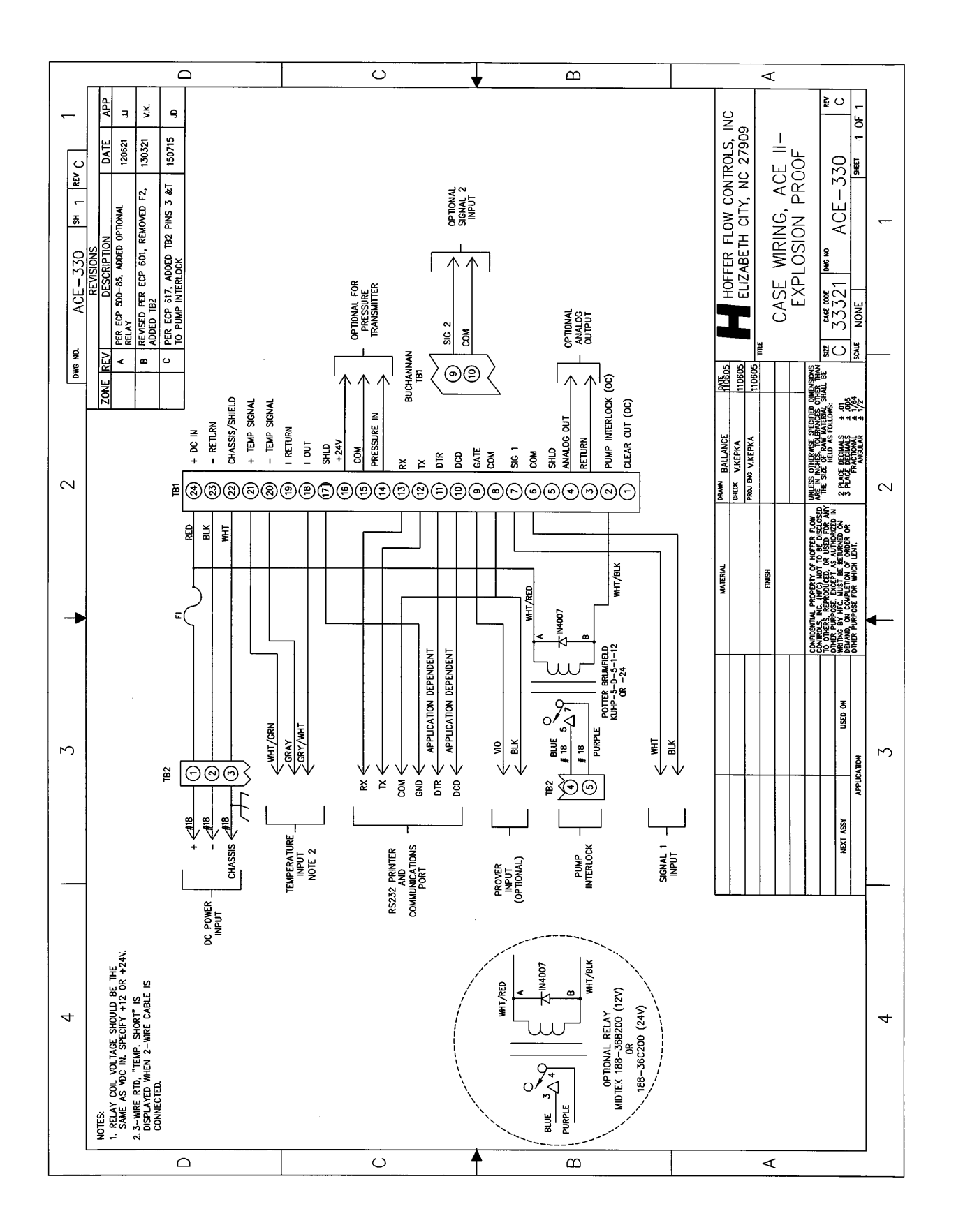

| CABLE<br>PART NUMBER | FUNCTION                 | CABLE<br>WIRE<br>COLOR | CONNECTION TO<br>ACE TERMINAL | ACE<br>DESIGNATORS |
|----------------------|--------------------------|------------------------|-------------------------------|--------------------|
|                      |                          | RED                    | PWR-(DC+)                     | + DC IN            |
| SCA-XLU3-P           | Power                    | BLK                    | PWR-(DC-)                     | - RETURN           |
|                      |                          | WHT                    | PWR-GND                       | CHASSIS/SHIELD     |
| SCA VI TO S          | Signal                   | WHT                    | TB1-7                         | SIG 1              |
| SCA-AL12-S           | Signal                   | BLK                    | TB1-6                         | СОМ                |
| SCA-XLT2-TA          | Temperature              | WHT                    | TB-21                         | +TEMP SIGNAL       |
|                      | Probe                    | BLK                    | TB-20                         | -TEMP SIGNAL       |
|                      |                          | WHT                    | TB1-13                        | RX                 |
| SCA-XCT4-RS          | Serial Port<br>(Printer) | GRN                    | TB1-12                        | TX                 |
|                      |                          | BLK                    | TB1-8                         | СОМ                |
|                      |                          | RED                    | TB1-11                        | DTR                |
| SCA VCU2 DI          | Pump Interlock           | RED                    | PUMP INLK-IN                  | -                  |
| SCA-ACU2-FI          |                          | BLK                    | PUMP INLK-OUT                 | -                  |
| SCU VI TO DT         | Drossuro                 | BLK                    | TB1-14                        | PRESSURE IN        |
| SCU-AL12-P1          | riessure                 | RED                    | TB1-16                        | +24V               |

# Wiring External Cables to Explosion Proof ACE II Hoffer Flow Controls, Inc. 1/13/2015

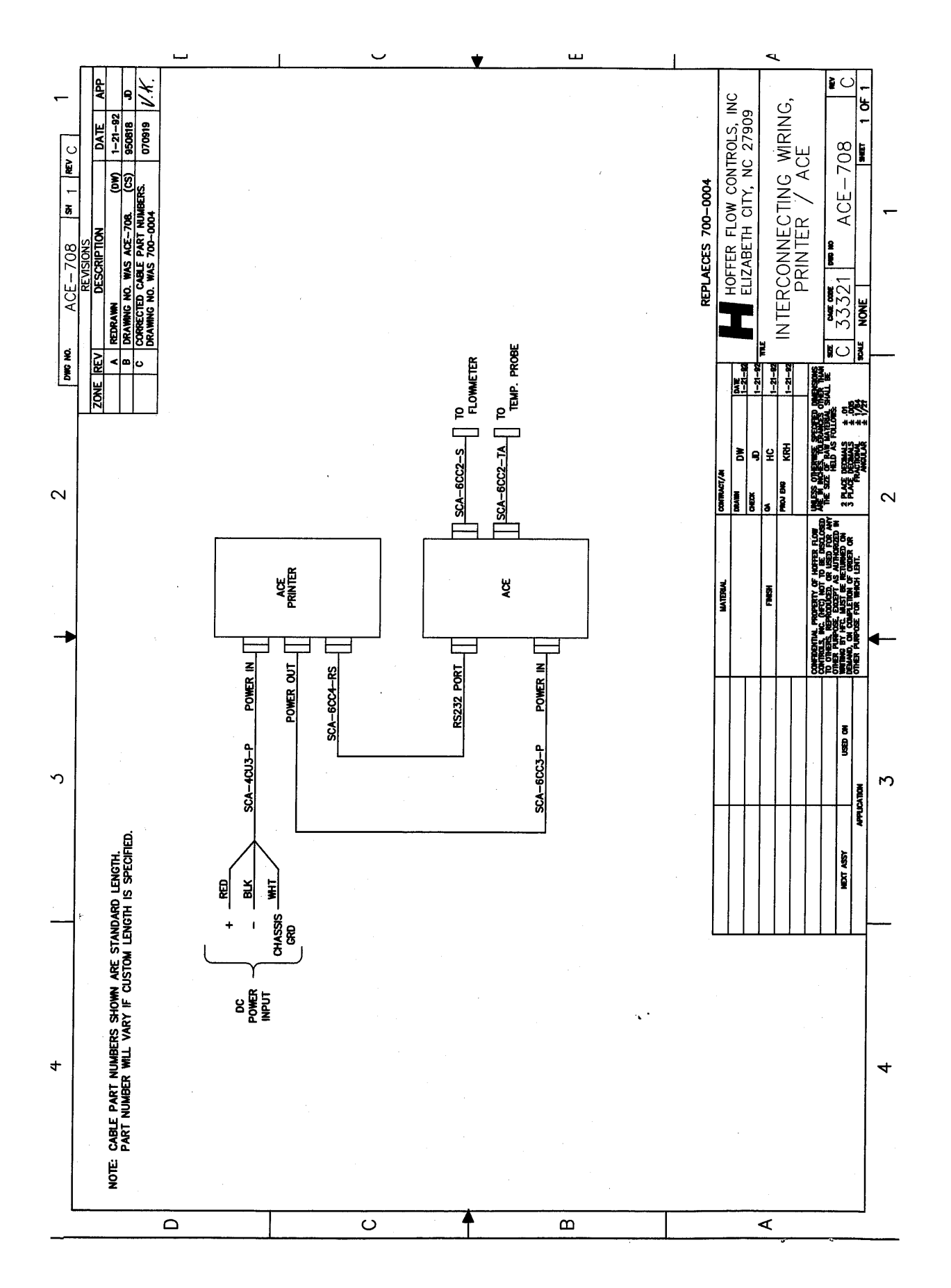

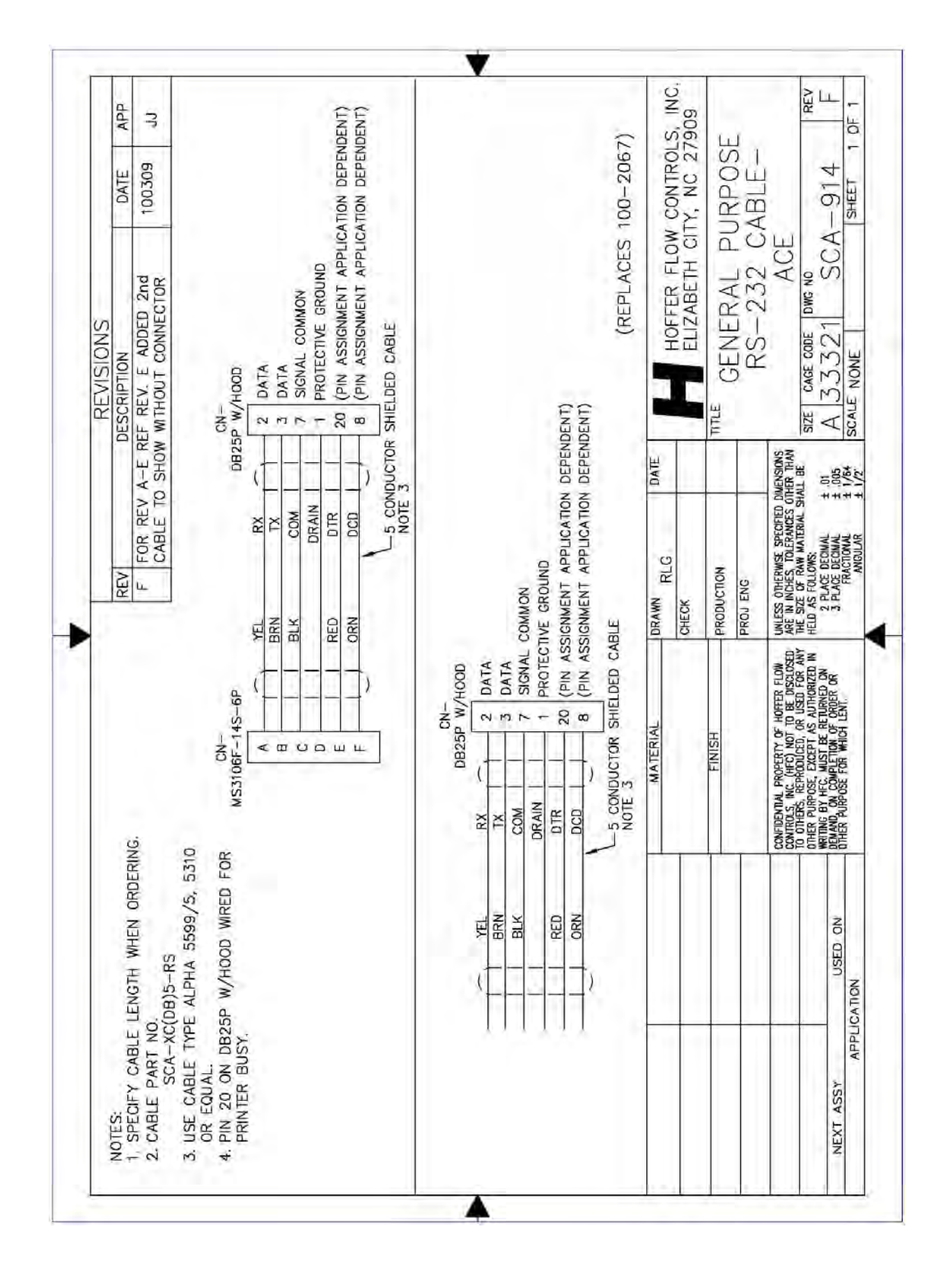

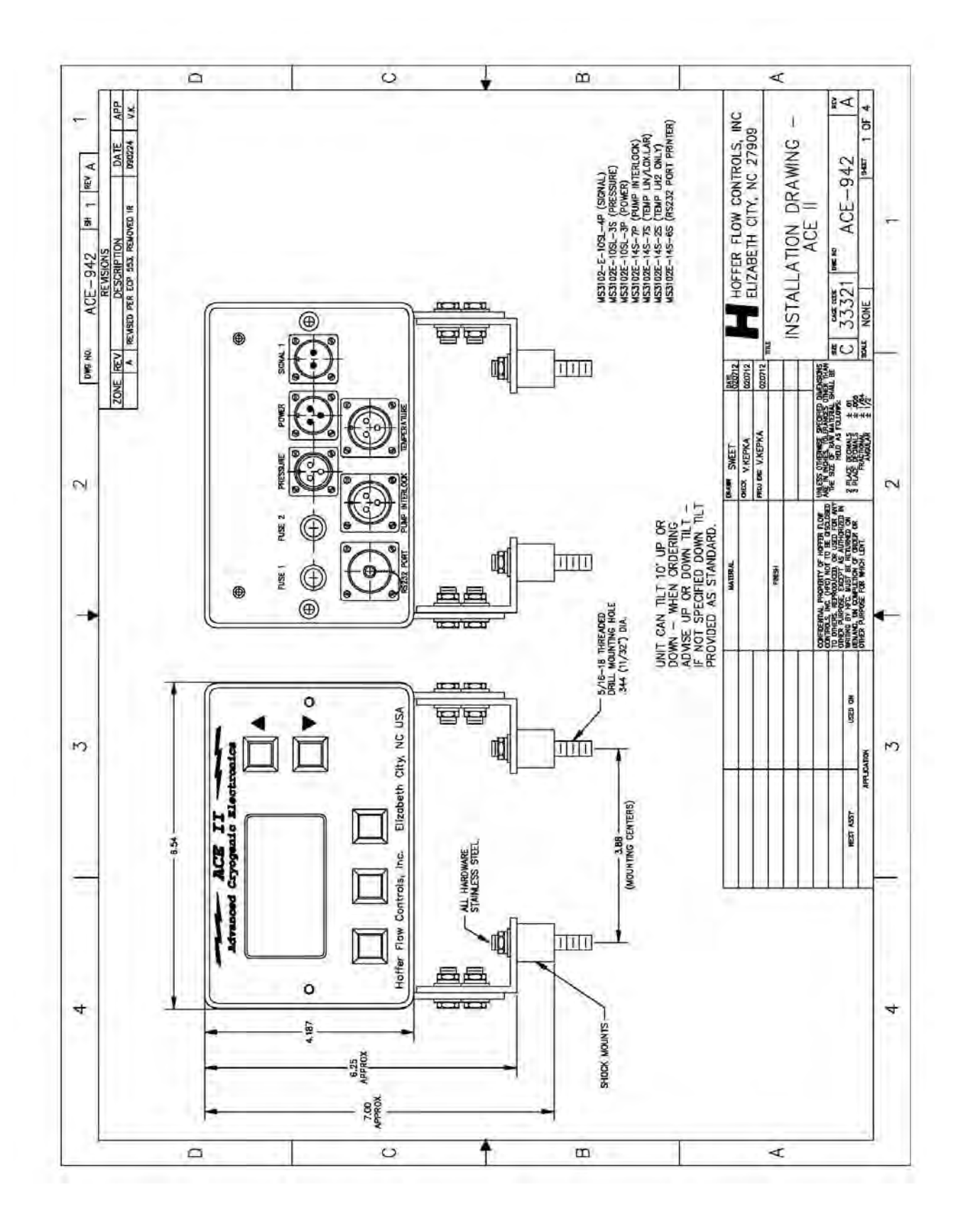
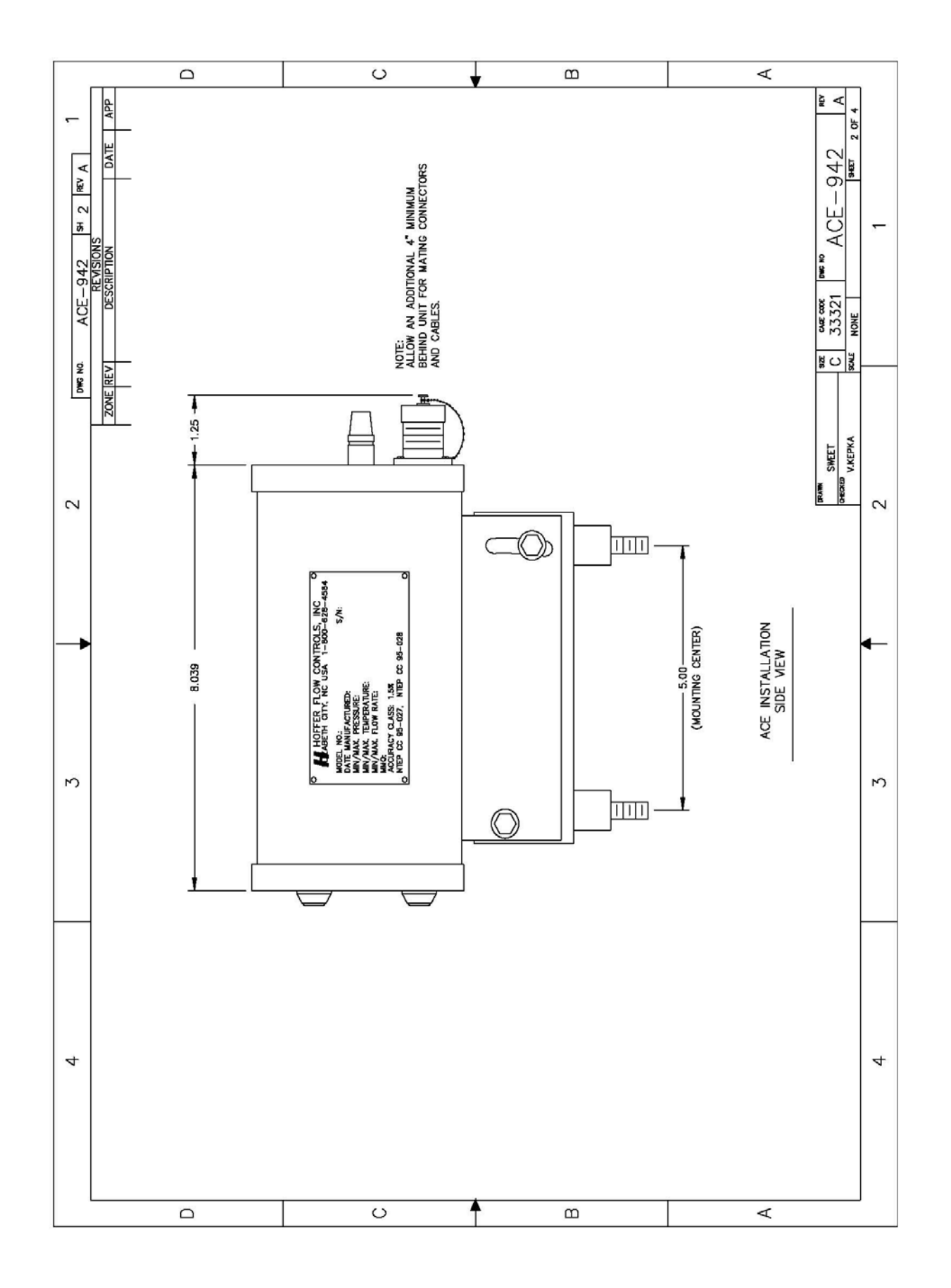

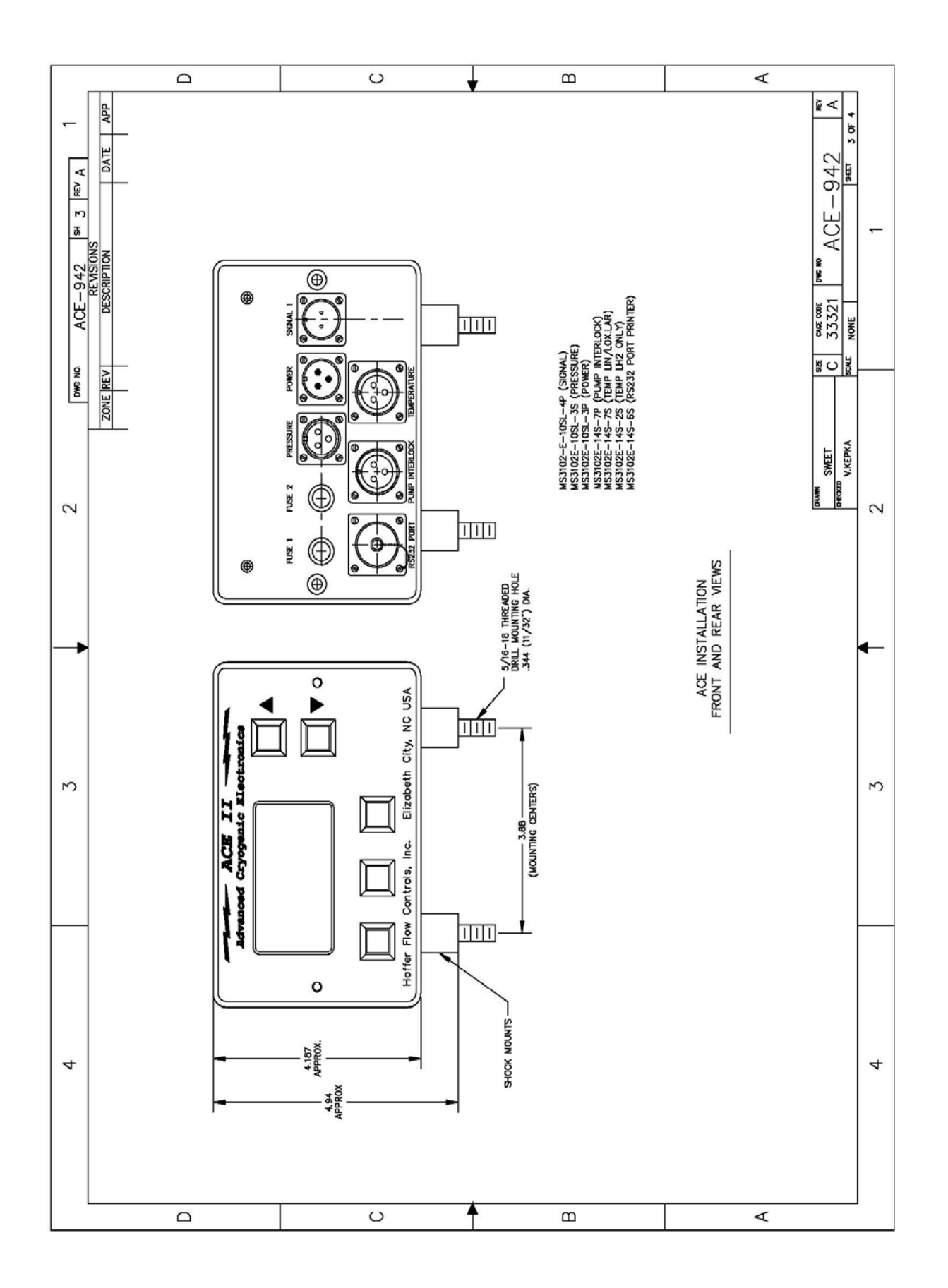

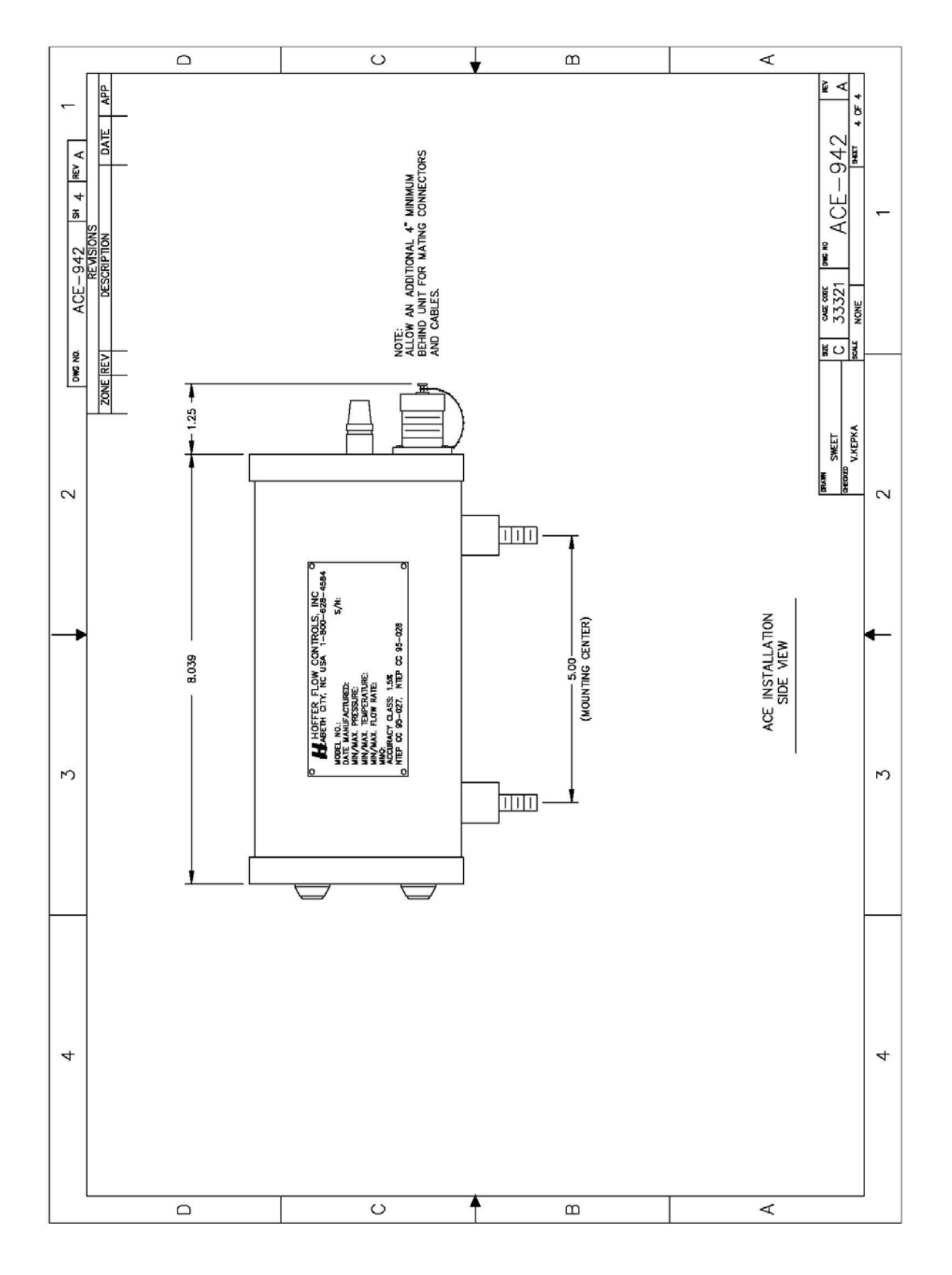

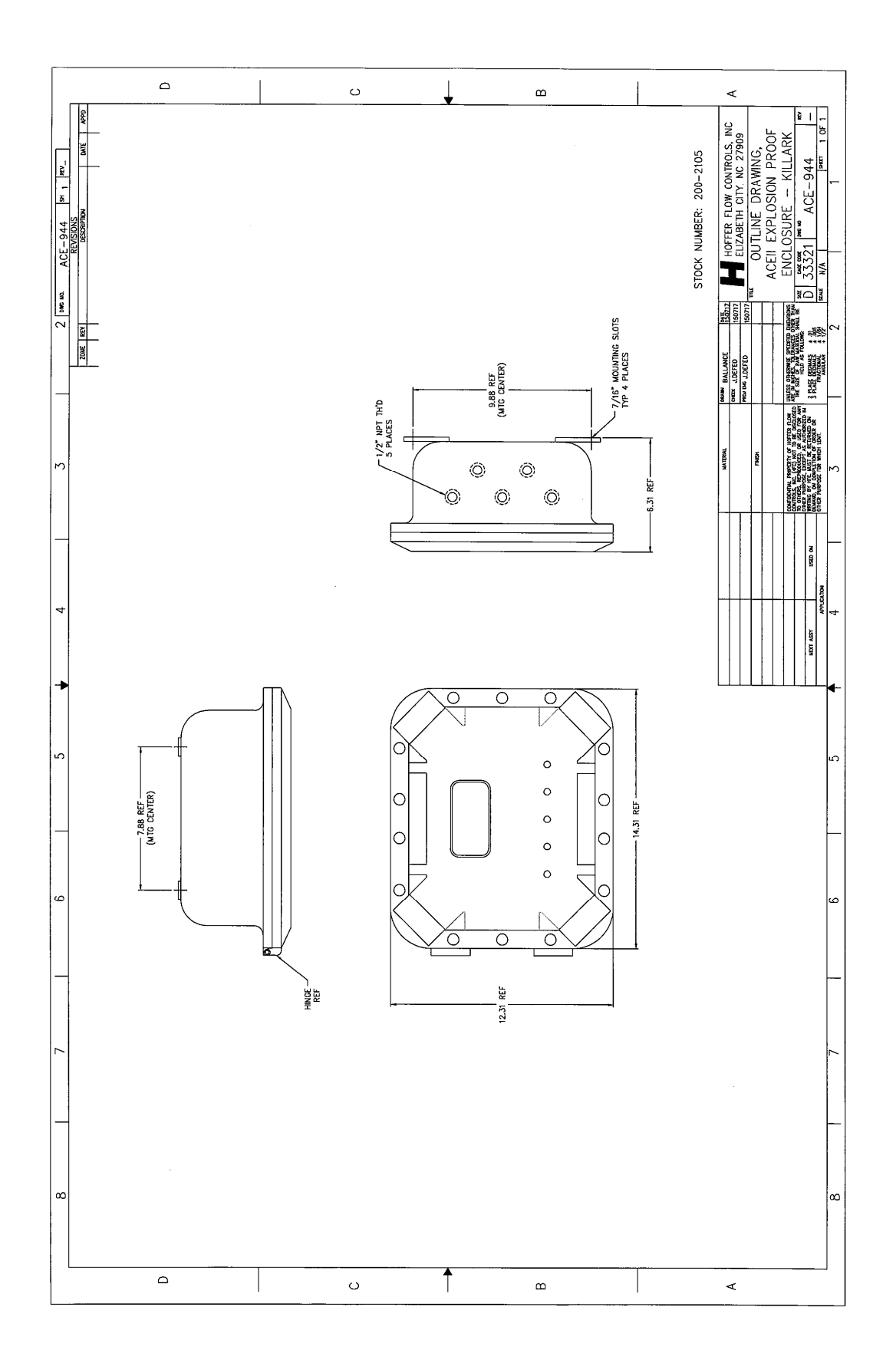

## Appendix G: ACEII Weight Scale Calibration Procedure

Turbine flowmeters, when properly used, have been found to be more accurate than most weight scales in determining the amount of product delivered. Whenever possible use Hoffer portable Transfer Standard SY-14B to perform ACE II system calibrations. This procedure requires the use of two tankers. One full of fresh cold product and a empty tanker. Place the full tanker onto the scales. Hook up the piping so that the full tanker will be pumping off to the empty tanker. Follow the steps below:

- 1. Power up the ACE II unit and enter the MENU.
- 2. Select BASIC SETTINGS mode. Set DELIVERY UNITS to mass (KG or LB). Set Linearization to AVERAGE K-FACTOR.
- 2. Record the AVERAGE K-FACTOR value.
- 3. Return the ACE II to the OPERATING mode.
- 4. Pressurize and cool down the piping and flowmeter.
- 5. Press the **CLEAR** key on the ACE II twice to clear the total.
- 6. Weigh the tanker and record its INITIAL WEIGHT. After weighing the tanker start the pump.
- 7. To determine the TEST SAMPLE SIZE, divide the scale increment by the accuracy requirement. For example, if scale increment is 10 pounds and the accuracy requirement is 0.5%, then 10 pounds / 0.005 = 2000 pounds. It is best to use an accuracy requirement equal to the linearity rating of the flowmeter (typically 0.5%)
- 8. Open the discharge valve and allow the tanker on the scales to pump off an amount of fluid equal to the TEST SAMPLE SIZE. After the TEST SAMPLE SIZE is pumped, close the discharge valve. Weigh the tanker again; this is the tanker FINAL WEIGHT. Calculate the SCALE TOTAL by subtracting the FINAL WEIGHT from the INITIAL WEIGHT.
- 9. Record the DELIVERY TOTAL displayed on the ACE II.

 $AVERAGE\_K\_FACTOR_{NEW} = \frac{DELIVERY\_TOTAL}{SCALE\_TOTAL} \times AVERAGE\_K\_FACTOR_{OLD}$ 

- 11. Use the following equation to calculate the new AVERAGE K-FACTOR:
- 12. Enter the ACE II CALIBRATION mode and enter the new AVERAGE K-FACTOR
- 13. Repeat Steps 6 through 9 to verify the new calibration is within the accuracy requirements. If the new calibration is not within the accuracy requirements then repeat Steps 6 through 12.